### 文献管理ツール Refworks

日本赤十字九州国際看護大学図書館 2021.4

#### Refworksを起動する

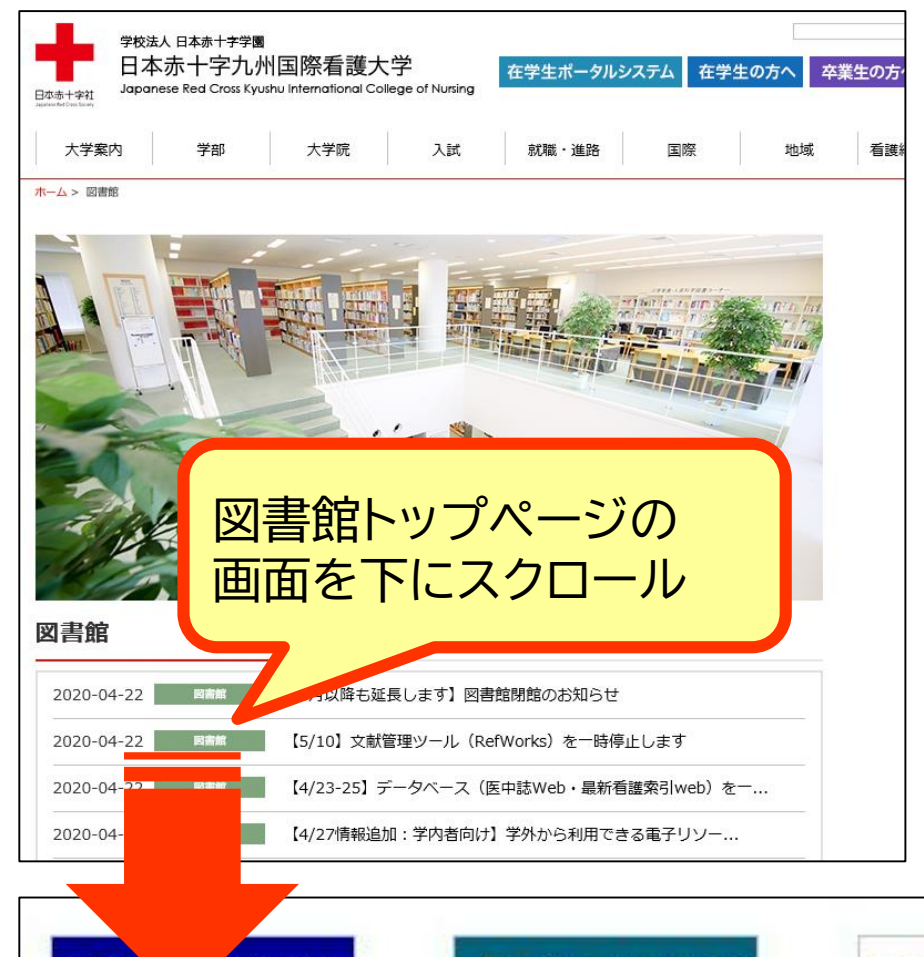

止されています

てお知らせ

#### ★Refworks(レフワークス)とは

ProQuest社提供の文献データの管理ツール。 医中誌web等、様々なデータベースから書誌情報 を収集し、任意の引用形式に合わせて出力できる。 新RefworksではPDFの保存も可能。 ※学外利用可

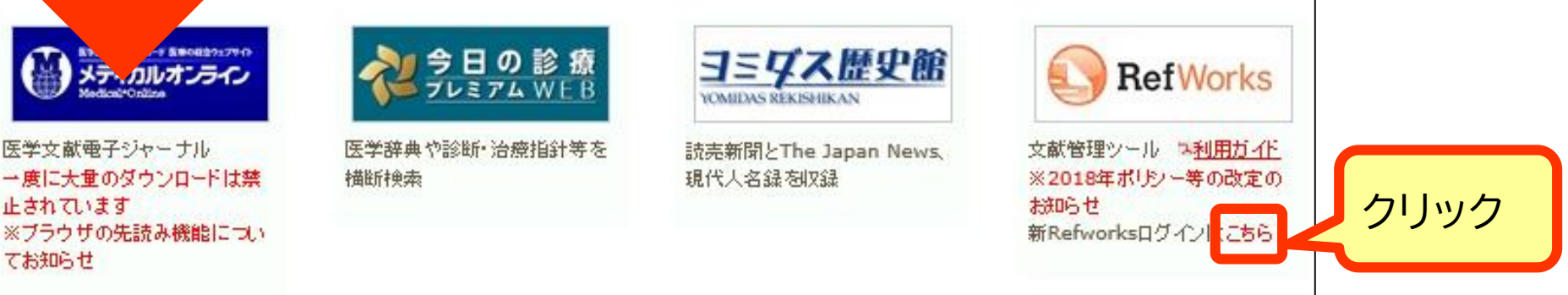

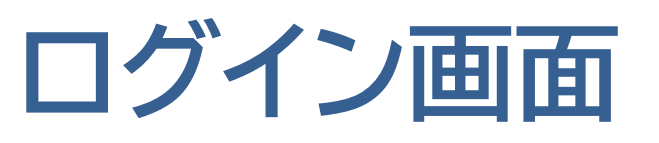

| RefWorks                                                                                                    | ログイ                                                                                                    | ン 研究者向け         | 機関向け      | Language (ja) 🔻 |
|----------------------------------------------------------------------------------------------------|----------------------------------------------------------------------------------------------------|-----------------|-----------|-----------------|
|                                                                                                    |                                                                                                    |                 |           | 43              |
|                                                                                                    | 研究を簡単に<br>RefWorksを使用するためにサインイン                                                                                                    |                 |           |                 |
|                                                                                                    | 電子メールアドレスを入力してください<br>パスワードを入力してください<br>□表示                                                                                                    | ★□              | グイン       |                 |
|                                                                                                    | パスワードをお忘れですか?<br>サインイン                                                                                                    |                 | -         |                 |
| an instrument of the second second seco | 所属機関からのログインを使用     アカウントを作成する     アカウントを作成する | v初回のみ<br>'カウントそ | 、<br>を作成す | する              |

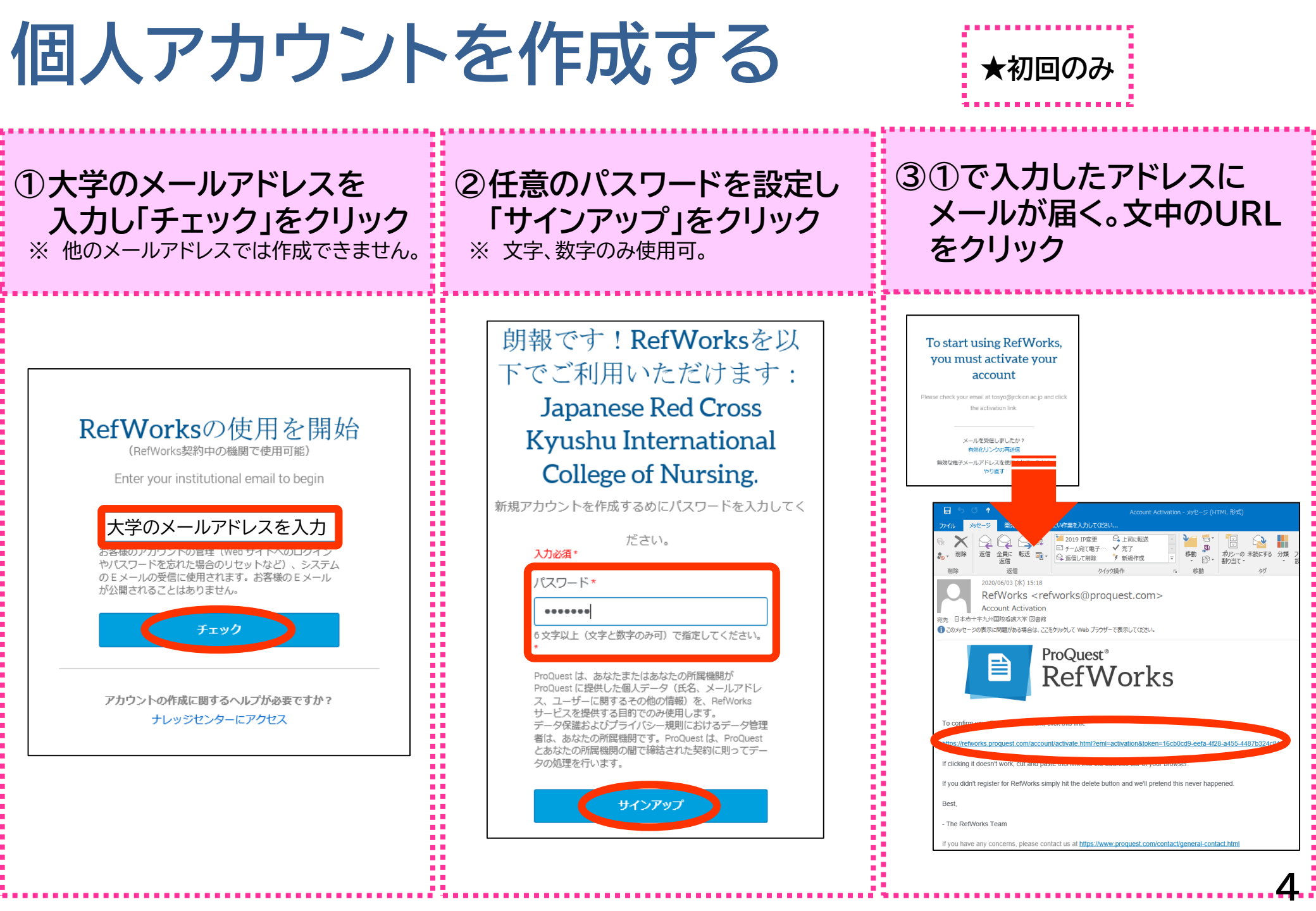

| 〕ユーザー情報(姓名・役職)を入職し「次へ」を                                                                                                    | ⑤チュートリアルが流れるので「次へ」を                                                                                                    |
|----------------------------------------------------------------------------------------------------|----------------------------------------------------------------------------------------------------|
| クリック                                                                                                    | クリックし、最後は「終了」をクリック                                                                                                    |
| Please complete your Japanese Red Cross Kyushu                                                                                                    | Save to RefWorks*ボダンは、多数のデータベースおよびWebサイトからのメ                                                                                                    |
| International College of Nursing profile.         入力必須*         名*       名前(姓)*         花子       日赤         ログインしたときの画面、および RefWorks アカウントから送信された Eメール(フォルダを共有 | タデータおよび全文をキャブチャして、ライブラリに追加します。                                                                                                    |
| する場合など)に表示されます。                                                                                                    | の究がごれほどシンブルであったことはありません。         「New Tab 」         「New Tab 」         Save to RefWorks P proquest |
| 役職 * Graduate Student                                                                                                    | いるなら、きっとRefWorksを<br>います。<br>チュートリアルをスキッン 次へ 対示・編集が可能になり、<br>自動同期します                                                                                                    |

#### 個人アカウントを作成する

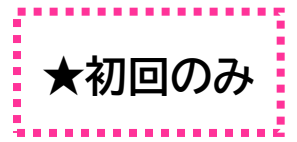

| ★: 追加された日付 ∨ |
|--------------|
|              |
|              |
|              |
|              |
|              |
|              |
|              |
|              |
|              |
| の準備が         |
| いました         |
|              |

#### フォルダを作成する

| ProQuest*<br>RefWorks                                                                                                    | Untitled Project 📀                                                  | Language (ja) 🔻                           |                                       |
|----------------------------------------------------------------------------------------------------|---------------------------------------------------------------------|-------------------------------------------|---------------------------------------|
| 불 すべてのレコード                                                                                                    | + 🖬 🗠 🤧 📋 🔖                                                         | ۵ ۹                                       |                                       |
| <ul> <li>データベースの検索</li> <li>最後のインポート日</li> <li>共有</li> <li>マイフォルダ</li> <li>マイフォルダ</li> <li>新規追加</li> <li>並べ替え</li> <li>Not in folder (0)</li> <li>タグ</li> <li>創除されたレコード</li> </ul> | すべてのレコード (全0件のレコードを表示)<br>ここのページをすべて選択 「マイフォルダ」をクリッ?<br>「新規追加」をクリック | <sup>中)</sup><br>転:ページあたり50件〜 通常表示〜<br>クし |                                       |
|                                                                                                    | フォルダに名前を<br>新しいフォルダの名前を入<br>ガイダンス<br>①フォルダ名を入力                      | .付ける<br>、カしてください :                        | 、 、 、 、 、 、 、 、 、 、 、 、 、 、 、 、 、 、 、 |

フォルダを作成する・フォルダの編集

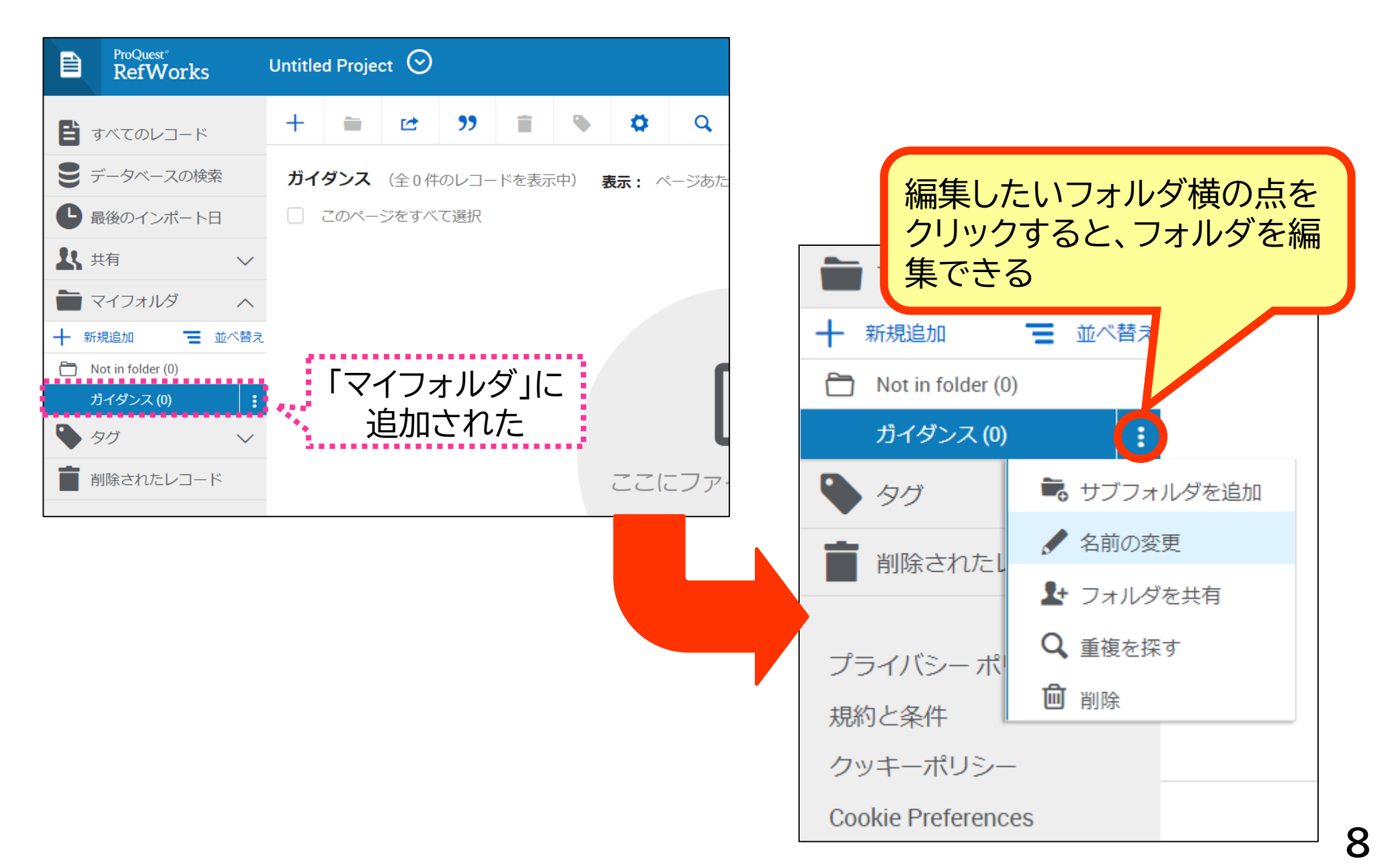

## 医中誌webから インポートする

### 医中誌webからインポートする

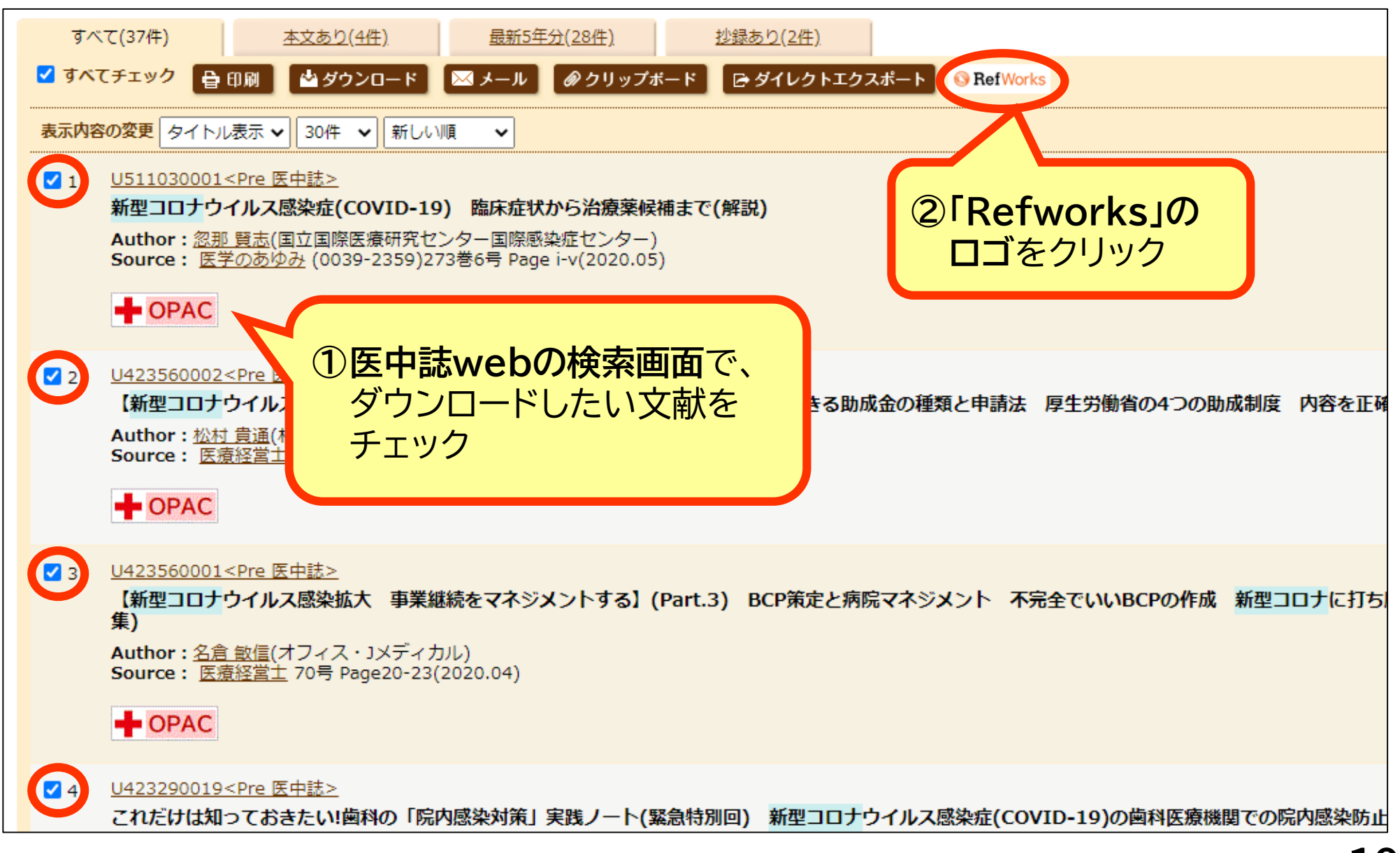

#### 医中誌webからインポートする ※Refworksにログインしている場合、②は省略される

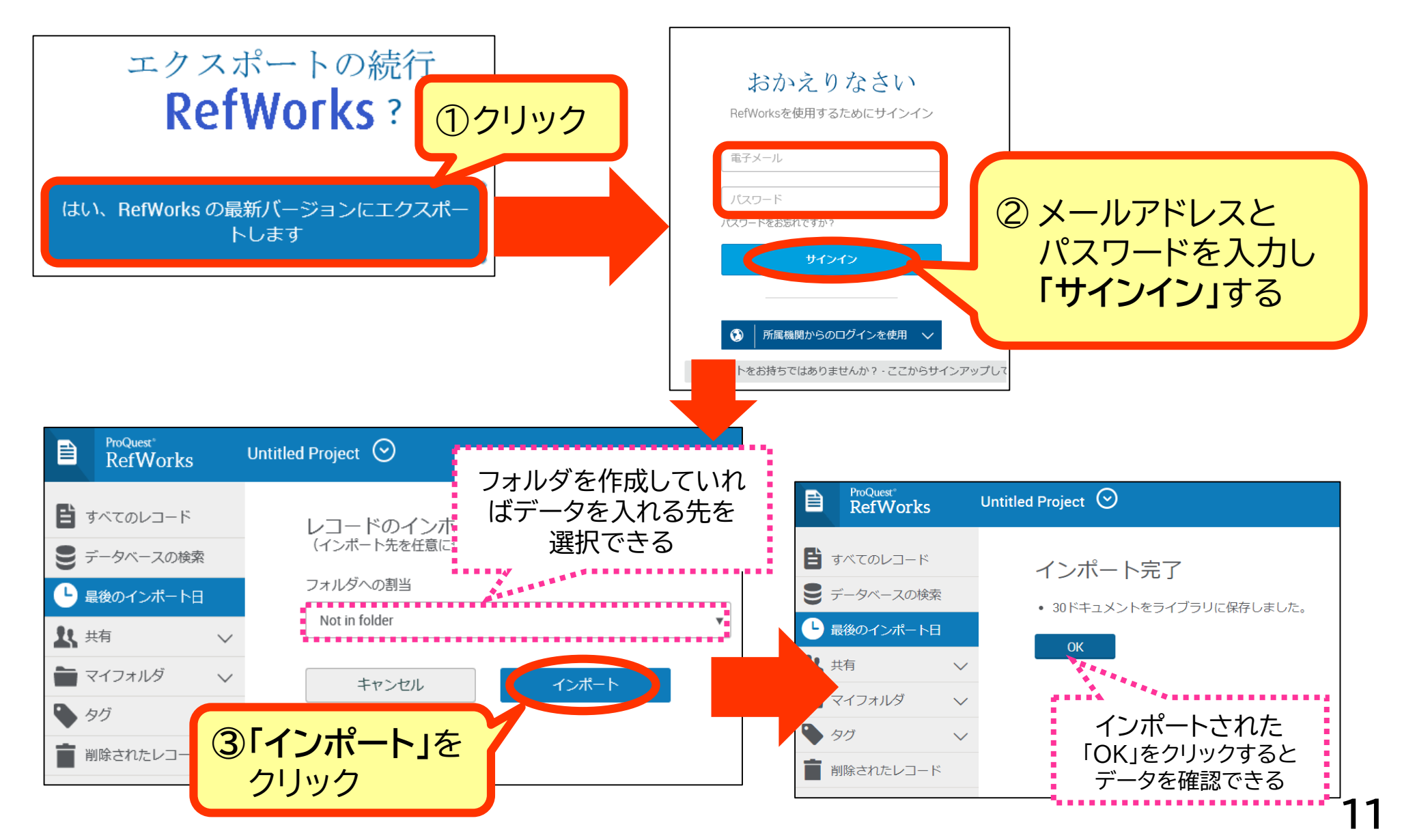

## CiNii Articlesから インポートする

#### CiNii Articlesからインポートする

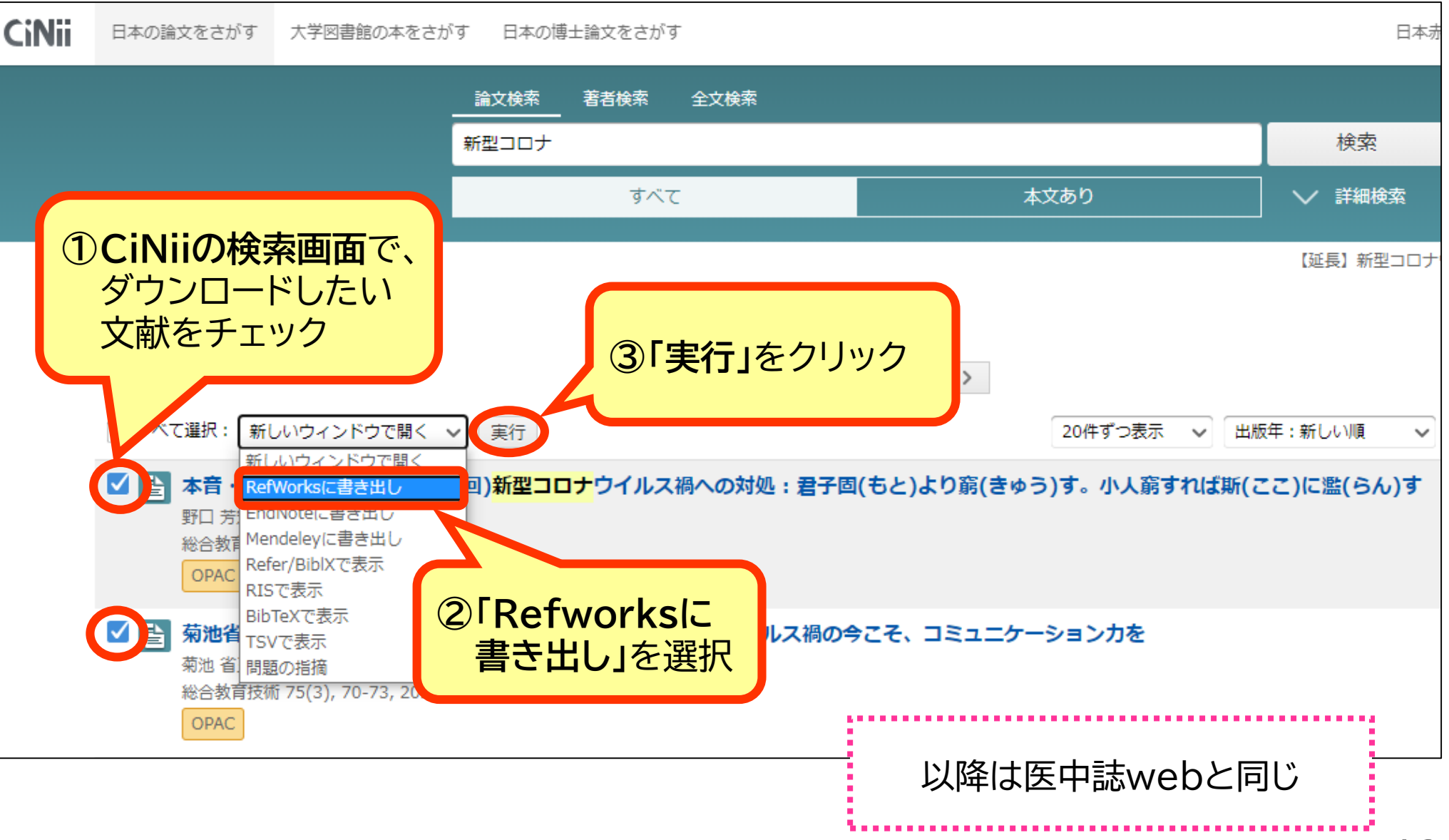

## CINAHLから インポートする

#### CINAHLからインポートする

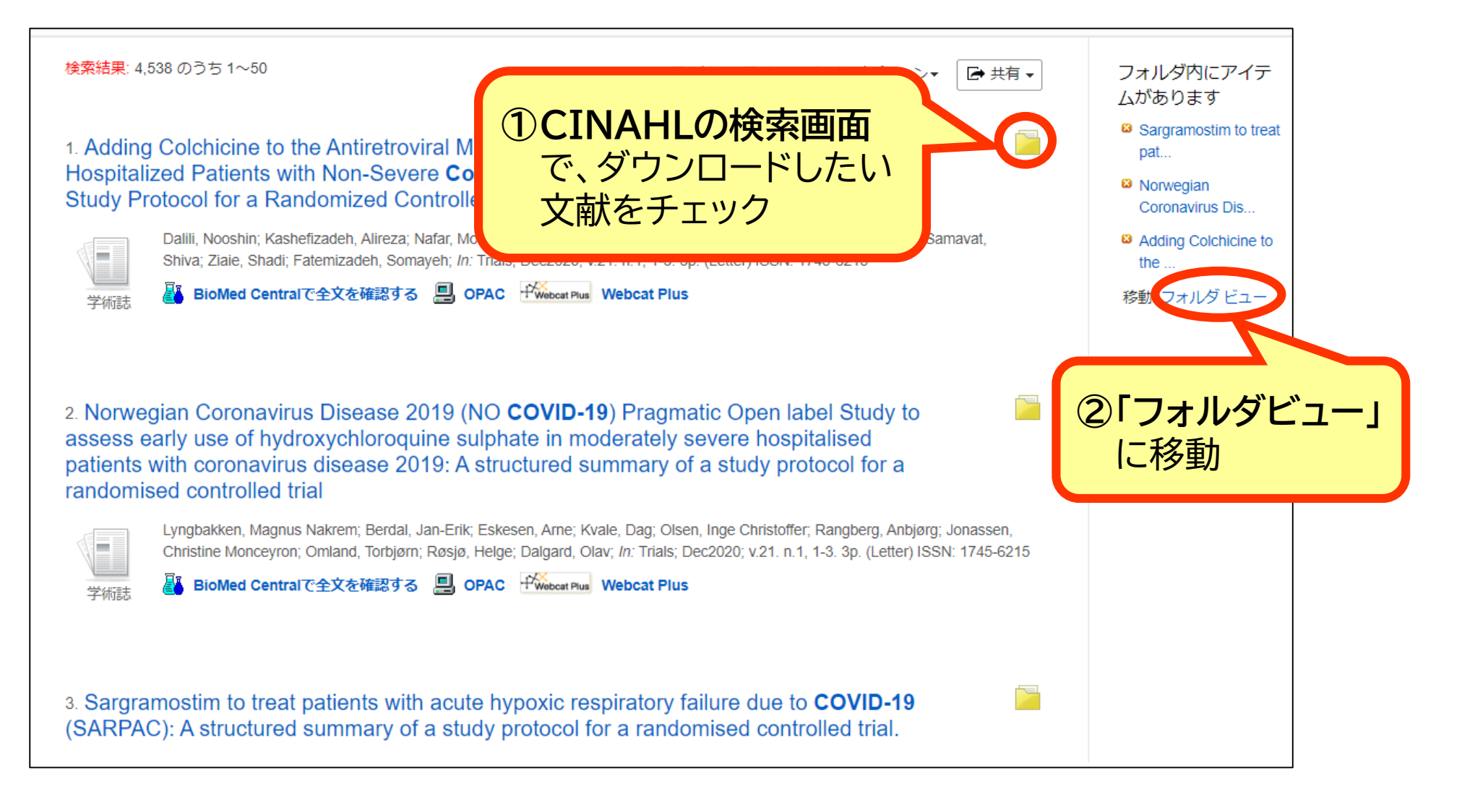

#### CINAHLからインポートする

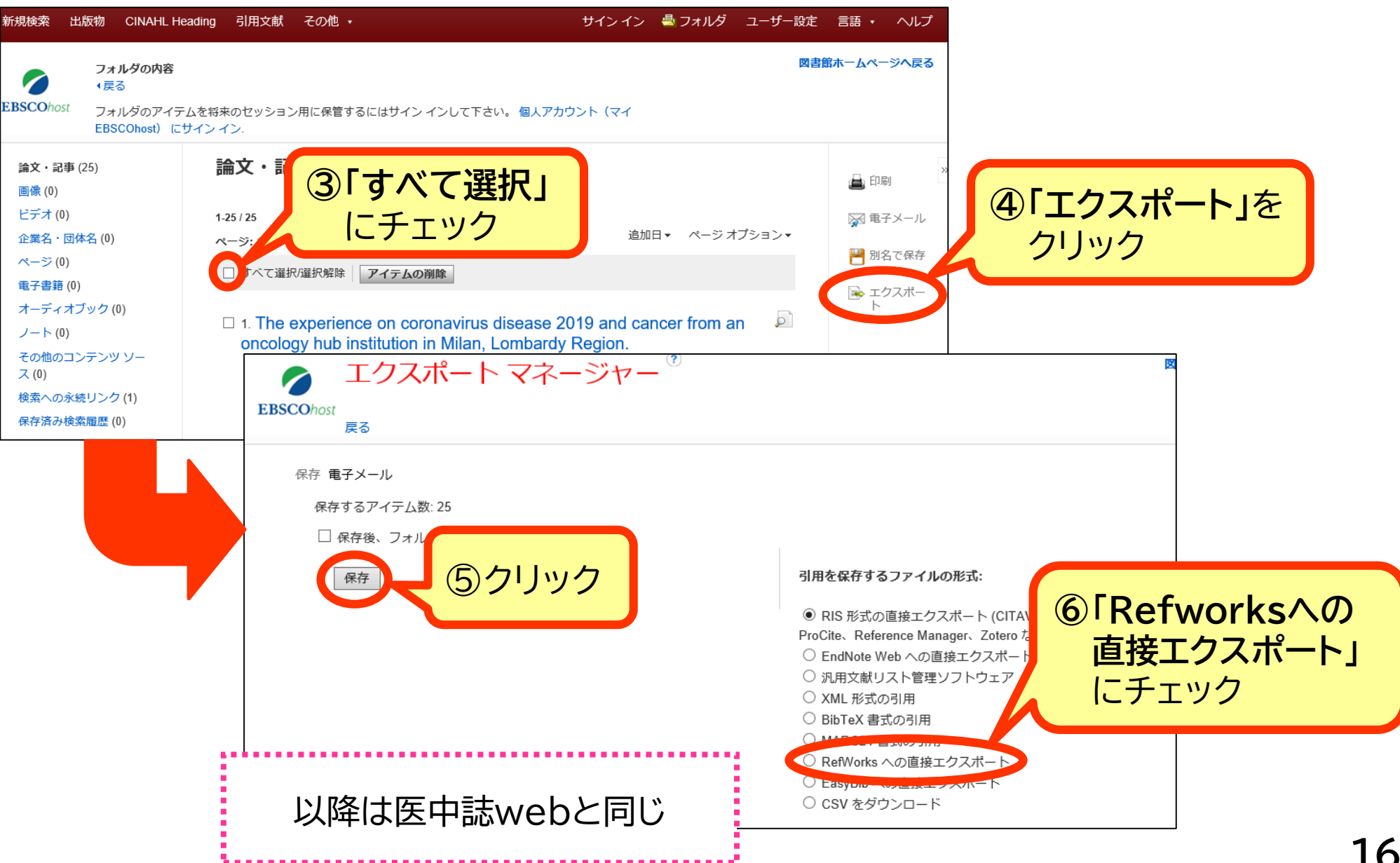

| NIH National Library of Medic<br>National Center for Biotechnology In | r <b>ine</b><br>nformation                                                                                                    | Log in                                                          |    |
|-----------------------------------------------------------------------|----------------------------------------------------------------------------------------------------|-----------------------------------------------------------------|----|
| Pub Med.gov                                                           | covid 19                                                                                                    | × Search                                                        |    |
|                                                                       | Advanced Create alert Create RSS                                                                                                    | User Guide                                                      |    |
|                                                                       | Save 20 Save」を<br>クリック                                                                                                    | Sorted by: Best match Display options                           |    |
|                                                                       | Perspectives<br>interventi<br>Shanmug                                                                                                    | 委面面                                                             |    |
| 2003 2020                                                             | Asian Pac J)<br>PMID: 32134<br>Last decade<br>Chikunguny,<br>respiratory s                                                                                                    | 73.<br>ドしたい<br>including Nipah, Ebola,<br>), Severe Acute       |    |
|                                                                       | 🕻 Cite < Share                                                                                                    | Save citations to file                                          |    |
| <ul> <li>Free full text</li> <li>Full text</li> </ul>                 | COVID-19 (Novel Coronavirus 2019) - rec<br>Kannan S, Shaik Syed Ali P, Sheeza A, Hemalatha K.<br>Eur Rev Med Pharmacol Sci. 201 (2006-2011.<br>PMID: 32141569 Free articles and we | Selection: Selection (5) (3) Format<br>Format<br>「PubMed<br>を選択 | ]] |
| ARTICLE ATTRIBUTE                                                     | COVID-19 is similar to Severe                                                                                                    | Format: PubMed                                                  |    |
|                                                                       |                                                                                                    | Create file ④クリック                                               |    |

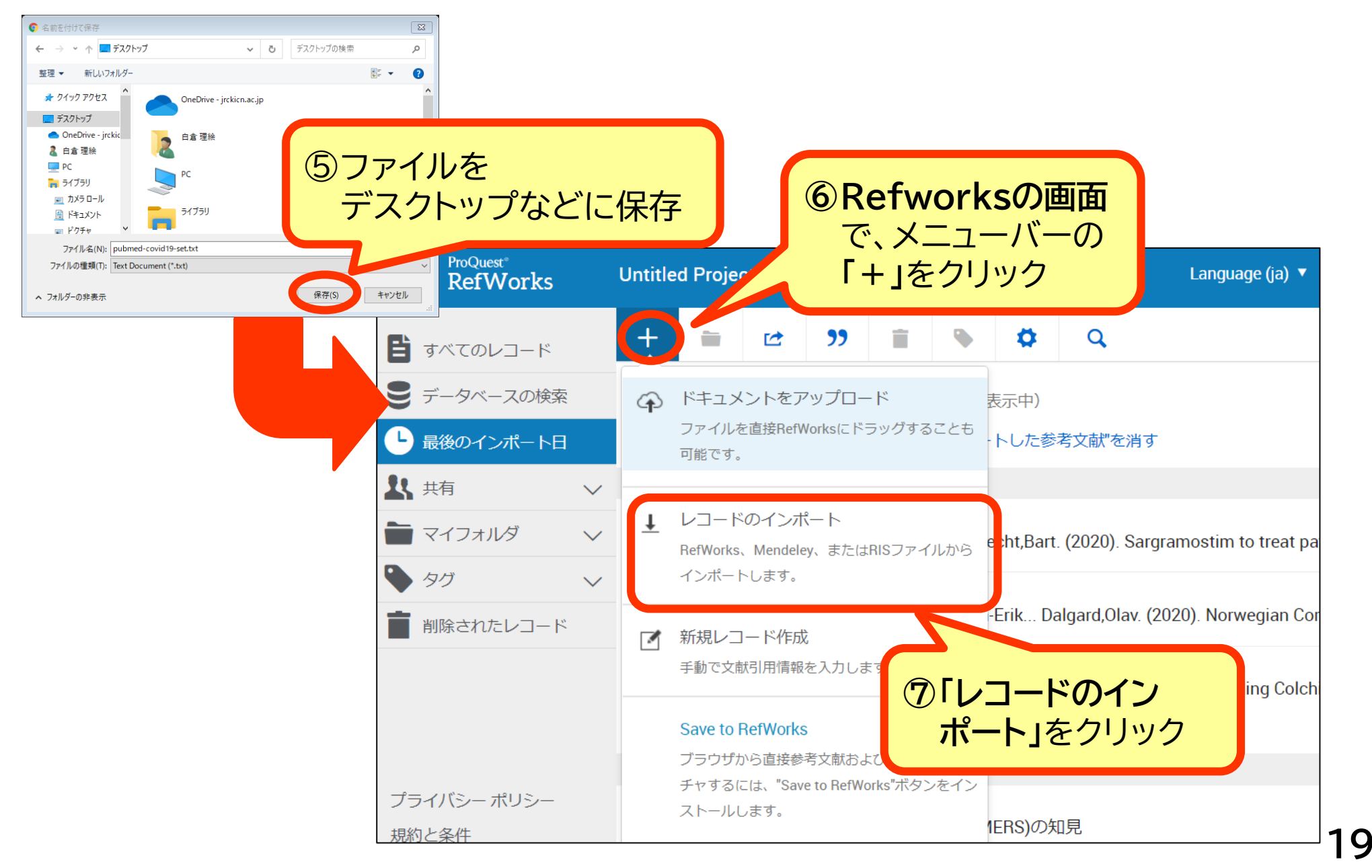

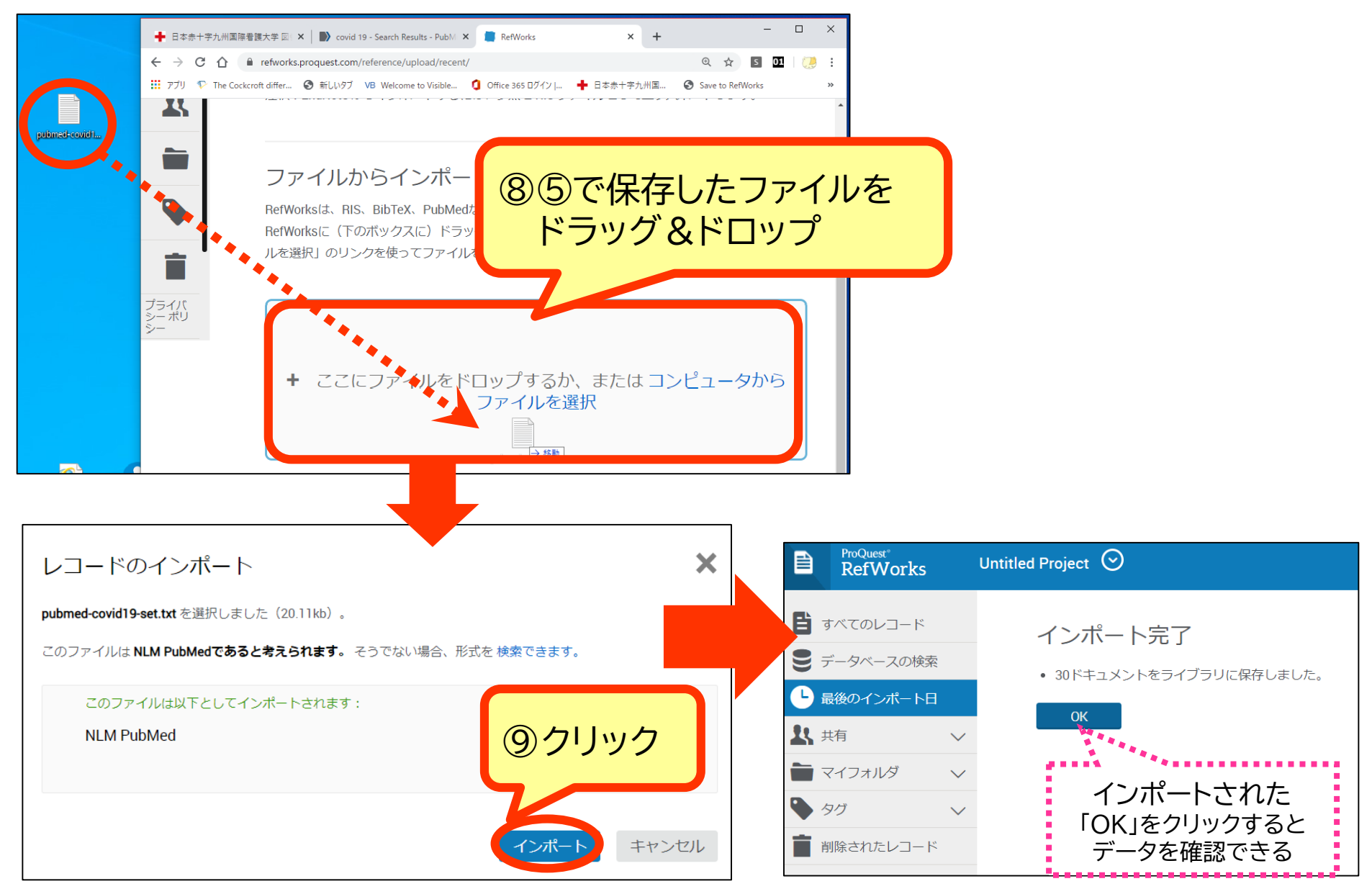

20

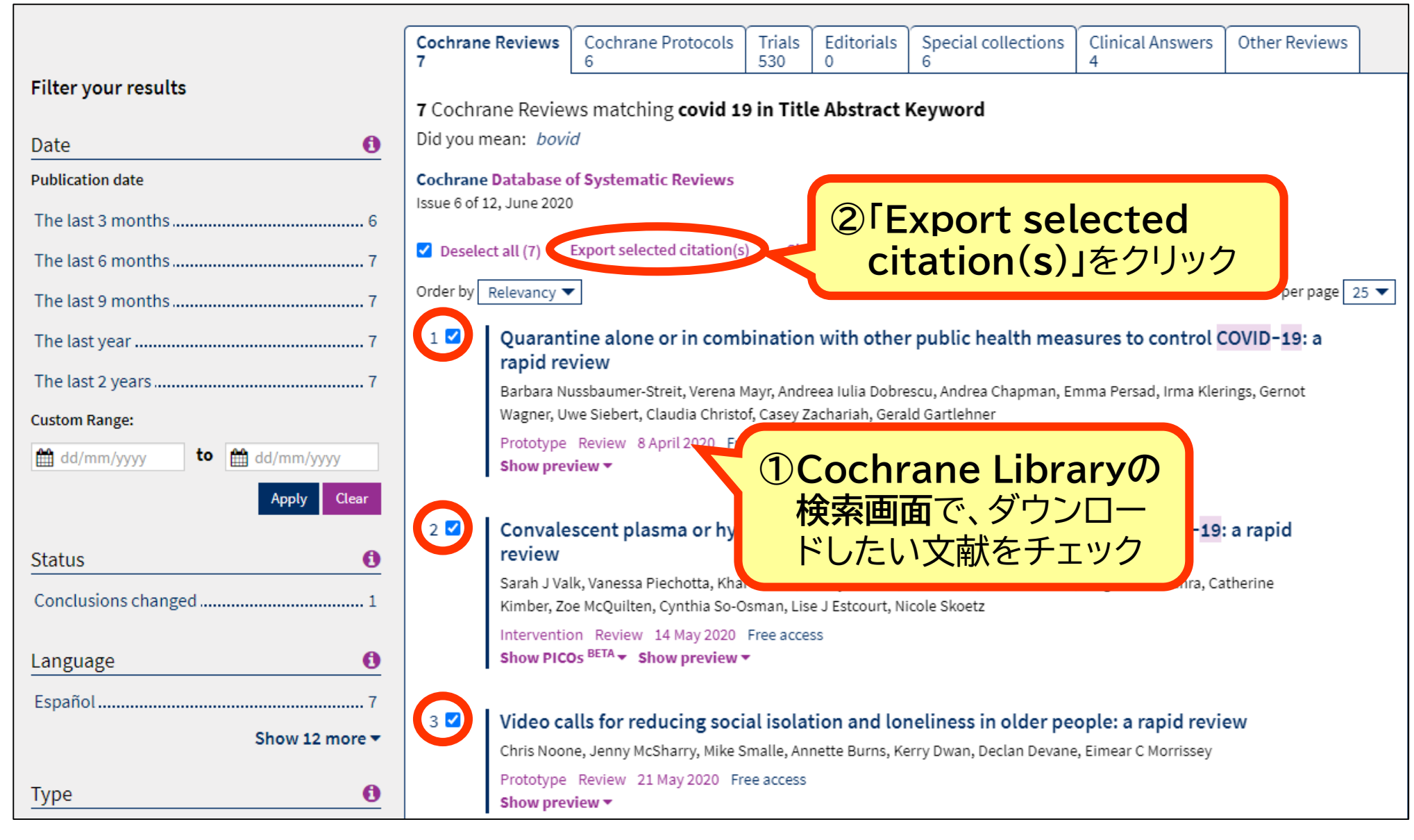

| Export selected citation(s)                                                                                   |                                                                                                    |                           |
|----------------------------------------------------------------------------------------------------|----------------------------------------------------------------------------------------------------|---------------------------|
| 7 citation(s) selected for download                                                                           | 3 Retworks]                                                                                                    |                           |
| Save citation to: 📃 CiteULike 🐱 Mendel                                                                        | ey © RefWorks をクリック                                                                                                    |                           |
| Select the format you require from the list b                                                                 | pelow                                                                                                    |                           |
| Plain text   RIS (EndNote)   RIS (Reference Ma                                                                | nager) RIS (ProCite) BibteX                                                                                                    |                           |
| Preview of format                                                                                             |                                                                                                    |                           |
| ID: CD013574<br>AU: Nussbaumer-Streit B<br>AU: Mayr V<br>AU: Dobrescu AIulia<br>AU: Chapman A<br>AU: Persad E |                                                                                                    |                           |
| AU: Klerings I<br>AU: Wagner G                                                                                | Export selected citation(s)                                                                                                    | ×                         |
|                                                                                                    | Download these RIS citations and then import them into your chosen service.<br>Note: For more information see citation export help<br>RIS (Reference Manager)<br>Preview of format<br>Provider: John Wiley & Sons, Ltd<br>Content: text/plain; charset="UTF-8"<br>TY - JOUR<br>AN - CD013574<br>A1 - Nussbaumer-Streit, B<br>A1 - Mayr, V<br>A1 - Dobrescu, AIulia<br>A1 - Chapman, A<br>A1 - Downed - | ら<br>クリック<br>act Download |

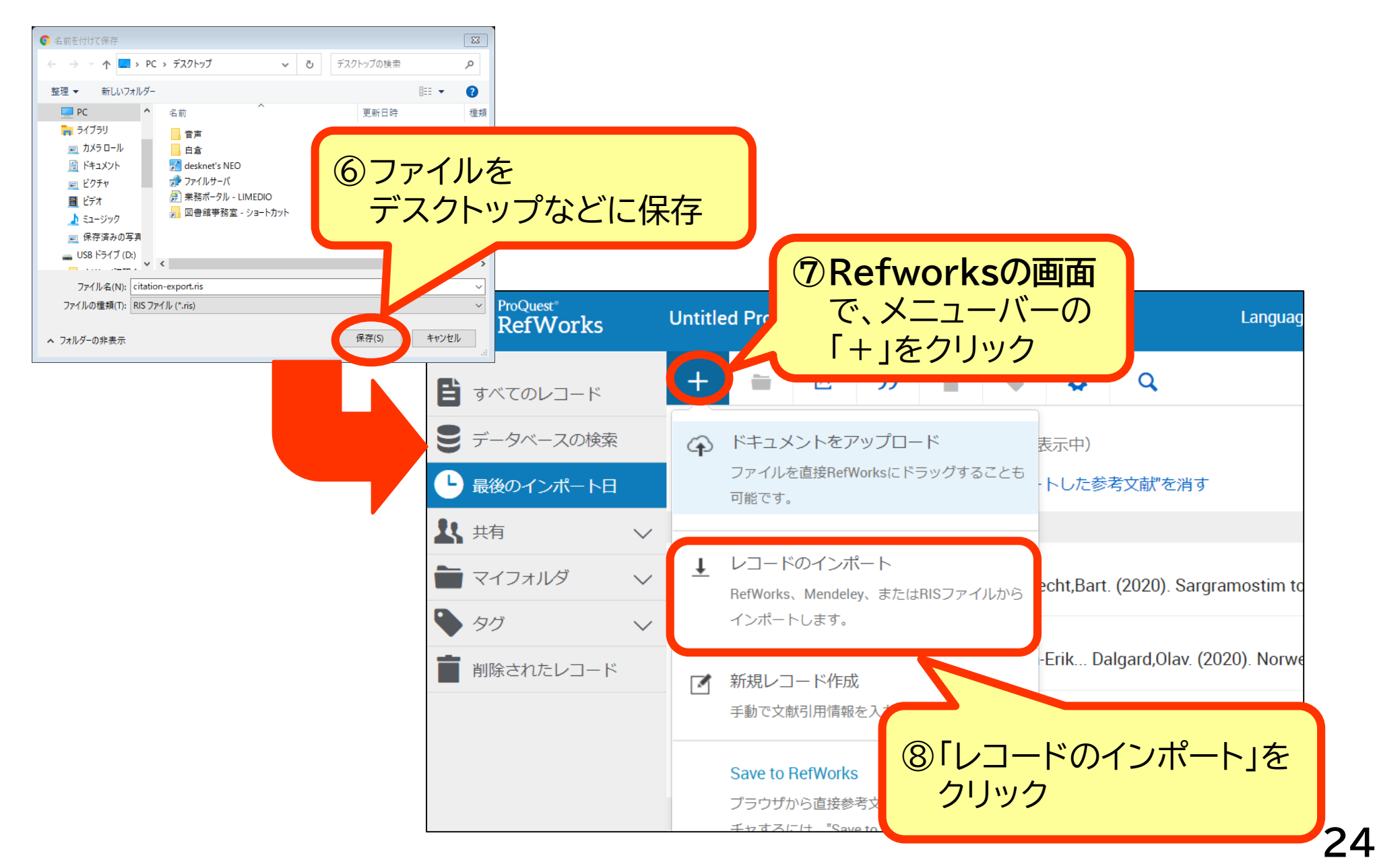

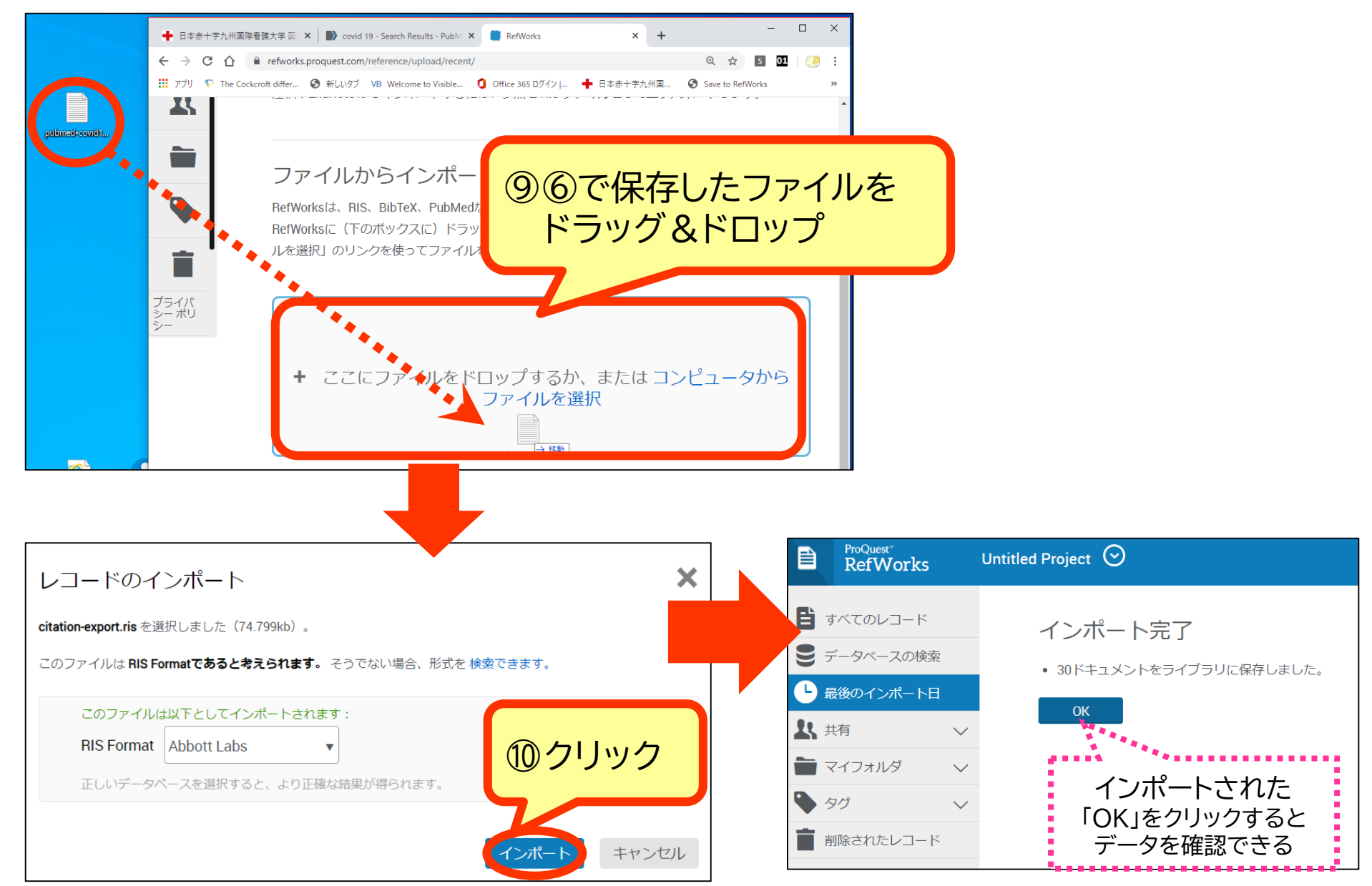

25

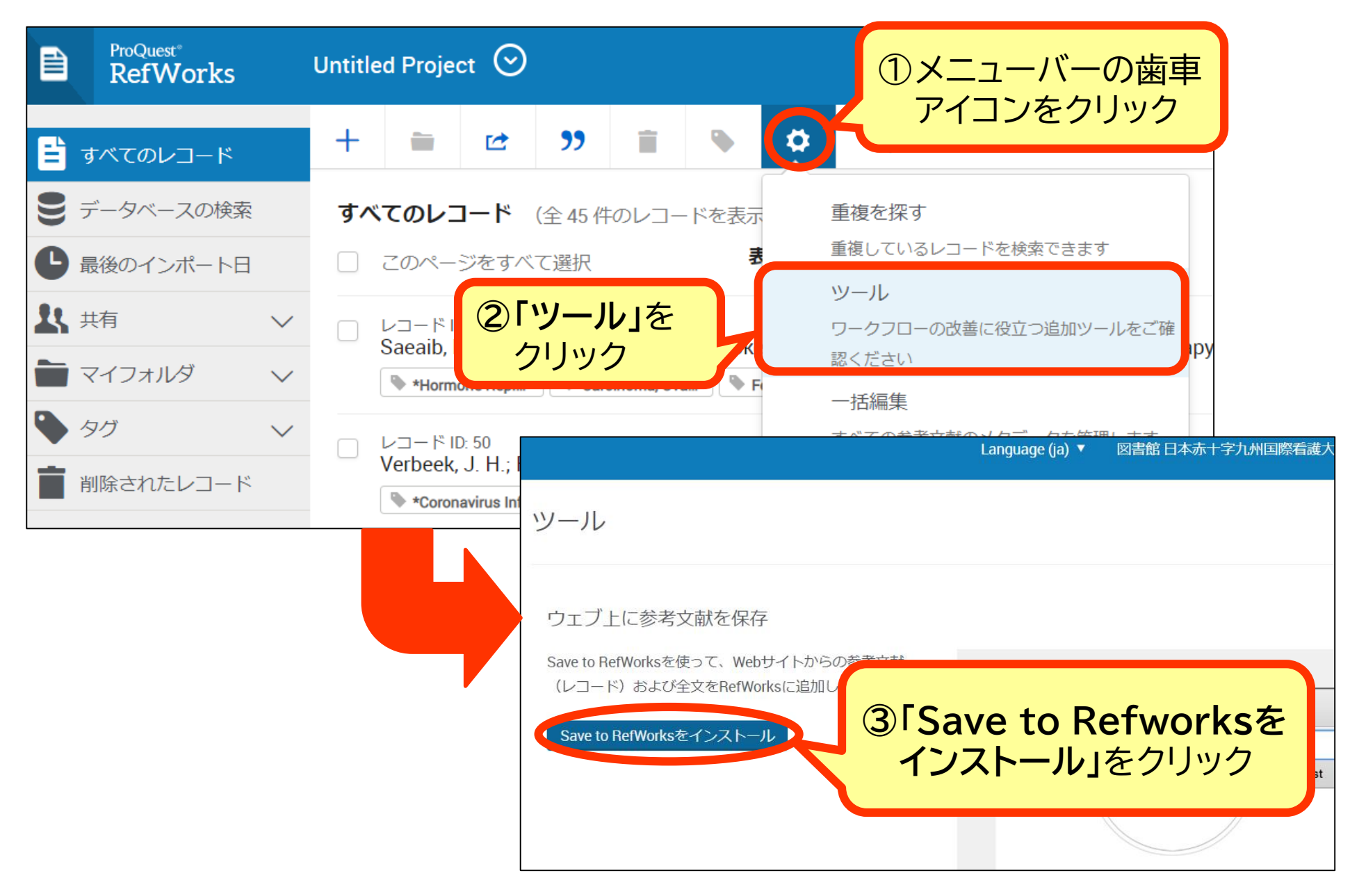

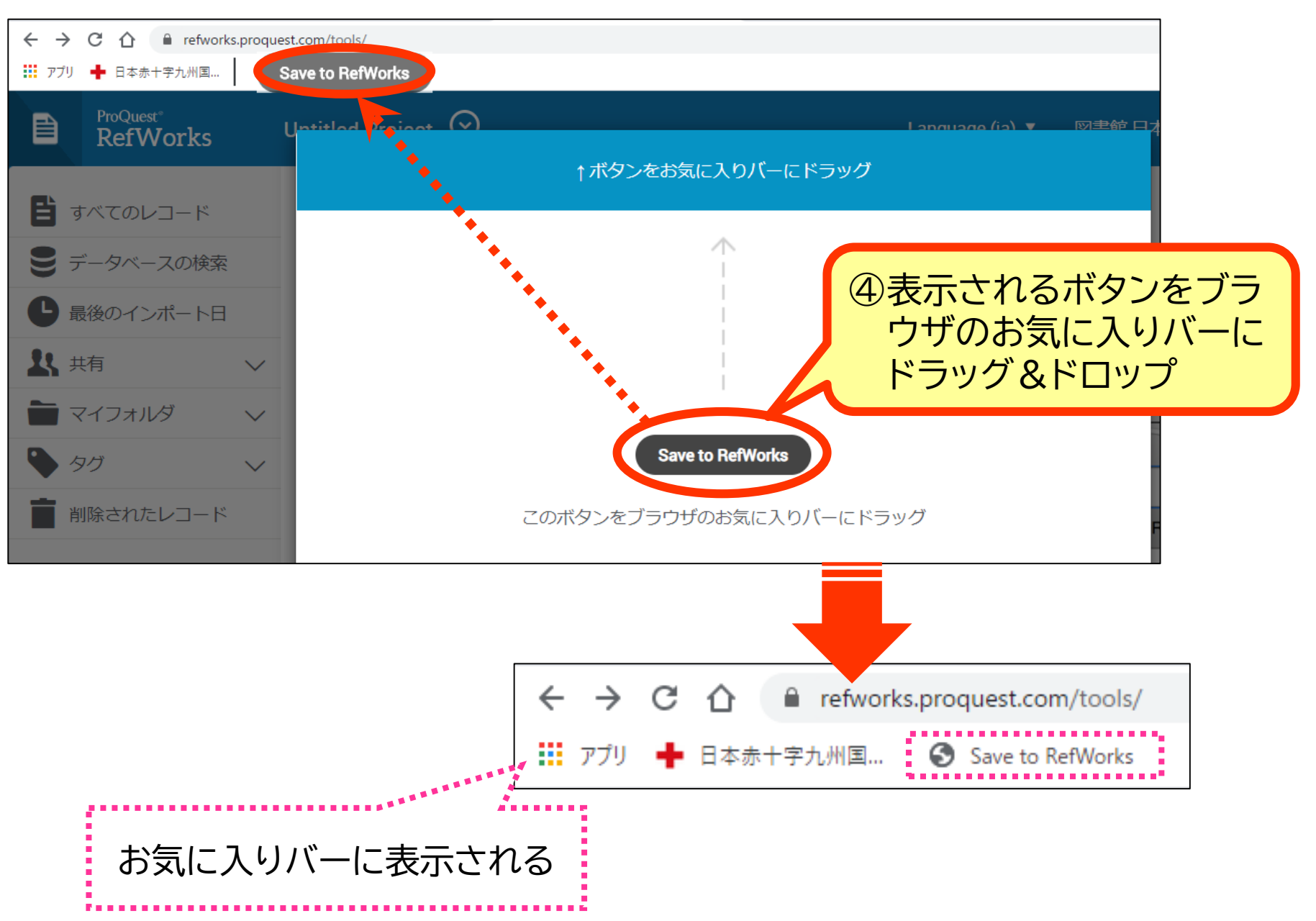

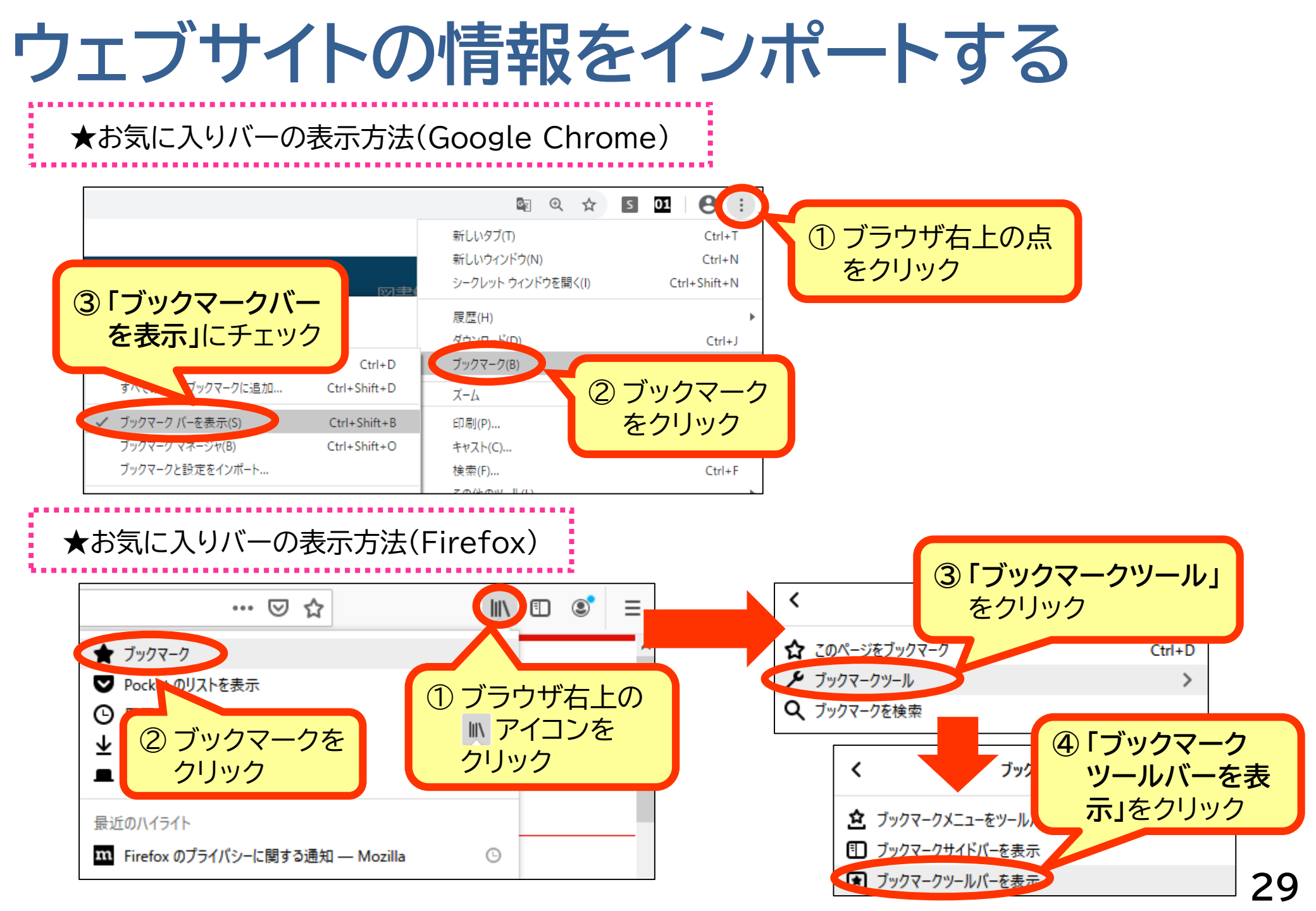

| 👯 アプリ 🕂 日本赤十字九州国 🔇 Sav                                      | e to RefWorks                                                                                                |                                                  |                                   |                                                                                                    |                                                                                  |   |
|-------------------------------------------------------------|----------------------------------------------------------------------------------------------------|--------------------------------------------------|-----------------------------------|----------------------------------------------------------------------------------------------------|----------------------------------------------------------------------------------|---|
| Wiley O                                                     | Access by                                                                                                    | Search                                           | <                                 | ProQuest*<br>RefWorks                                                                                         |                                                                                  | × |
| ORIGINAS                                                    | )インポートしたいウェブ<br>イトの閲覧中に「Save<br>Refworks」をクリック                                                               | <sup>*</sup> サ<br>to                             |                                   | 参考文献の種類<br>学術誌記事<br>✔ 📄 検索結果: 全文へ                                                                             | の <b>リンク</b> 、保存を試みます                                                            | • |
| Compari<br>walking-<br>patients:<br><sup>Masashi Kato</sup> | son of life-behavior-promoting m<br>only mobilization care in post-gas<br>A quasi-experimental study         | nobilization care with<br>strointestinal surgery | Advertisement                     | タイトル<br>Comparison of life-beha<br>care with walking-only i<br>gastrointestinal surgery<br>experimental study | wior-promoting mobilizatio<br>nobilization care in post-<br>r patients: A quasi- | n |
| First publisher<br><b>Funding info</b> r<br>JP15K20681      | d:08 June 2020   https://doi.org/10.1111/jjns.12348<br>mation: Japan Society for the Promotion of Science K/ | AKENHI, Grant/Awa                                | 修正可能                              | タグ<br>daily life behavior ×<br>nursing × perioper<br>treatment outcome ×                                      | early ambulation ×<br>ative period ×<br>タグを追加                                    |   |
| Abstra                                                      | act                                                                                                    | 🏂 PDF 🔧 TOOLS 🤜 SHARE                            |                                   | 著者<br>Katogi, Masashi 姓、<br>学術誌                                                                               | 名                                                                                |   |
| Aim<br>※一部のウェブ+<br>されないことす                                  | ナイトは、正しく保存<br>があります。その場                                                                                      | ⑥画面右にサイト                                         | ■<br>Figures Ref<br>べーが表:<br>を確認し | Japan Journal of Nursin<br>示され                                                                                | ng Science                                                                       |   |
| 合、手動で修正                                                     | Eしてください。                                                                                                    | Refworks                                         |                                   | カリック                                                                                                    | 3                                                                                | 0 |

# インポートしたレコードをフォルダへ移動する

| レコード                   | をフォルダへ移動する                                                                                                    |
|------------------------|----------------------------------------------------------------------------------------------------|
| ProQuest*<br>RefWorks  | ②メニューバーの<br>Untitled Project フォルダアイコンをクリック age (ja) ▼ 図書館日本赤十字九州国際看護大学 ▼                                                                                                    |
| 🖹 すべてのレコード             | + 🔁 🗠 🦻 🛊 🗘 🔍                                                                                                    |
| ● データベースの検索            | <b>最後(</b> フォルダへの割当: P) <b>表示:</b> ページあたり50件 / 通常表示 /                                                                                                    |
| └─ 最後のインポート日           |                                                                                                    |
| よ 共有 🛛 🗸 🗸             | □ □ □ □ □ □ □ □ □ □ □ □ □ □ □ □ □ □ □                                                                                                    |
| 📄 マイフォルダ 🛛 🗸           | ✓ L + 作成<br>H<br>Autop                                                                                                    |
| <ul> <li>タグ</li> </ul> | Autopsy Betacoronavirus Clinical Laborat +11                                                                                                    |
| ■ 削除されたレコード            | <ul> <li>ビュード ID: 38<br/>Ahn, D.G.; Skin U.L., Vim S.L. (2020, 2月 20). Comput Status of Epidemiology, Diagnosis, Therapeutics, and Vaccines for Nov</li> <li>201.</li> <li>①フォルダに移動したい<br/>レコード ID<br/>Epidemio</li> <li>レコードをチェック</li> <li>Chinese Center for Disease Control and Prevention. (2020, 2月 10</li> </ul> |
|                        | № 2019 Nove                                                                                                    |
| フライバシー ホワシー<br>規約と条件   | マンコード ID: 36<br>Kannan,S.; Shaik Syed Ali,P Hemalatha,K (2020, 2月). COVID-19 (Novel Coronavirus 2019) - recent trends                                                                                                    |
| クッキーポリシー               | Animals Betacoronaviru Coronavirus Inf                                                                                                    |
| Cookie Preferences     |                                                                                                    |

レコードをフォルダへ移動する

| ProQuest*<br>RefWorks                                                      | ntitled Project 📀 Language (ja) 🔻 図書館 日本詞                                                                                                    | 东十字九州国際看護大学 ▼ 🤍 🖓                  |
|----------------------------------------------------------------------------|----------------------------------------------------------------------------------------------------|------------------------------------|
| すべてのレコード                                                                   | + 🖬 🖻 🤥 👔 💊 🗘                                                                                                    |                                    |
| € データベースの検索                                                                | <b>最後のインポート日</b> (全 38 件のレコードを表示中) 表示:ペー:                                                                                                    | ジあたり 50 件 ~ 通常表示 ~                 |
| └─ 最後のインポート日                                                               | このページをすべて選択(4) "最後にインポートした参考文献"を消す                                                                                                    |                                    |
| ↓ 共有 ∨                                                                     | - 2時間前                                                                                                    |                                    |
| マイフォルダ     へ       + 新規追加     三 並べ替え                                       | <ul> <li>レコード ID: 39<br/>Hanley,B.; Lucas,S.B Osborn,M (2020, 5月). Autopsy in suspected COVID-19 cases</li> <li> <i>前イダンス</i> ▲ Autopsy ▲ Betacoronavirus ▲ Clinical Laborat ▲ +11     </li> </ul>                     |                                    |
| <ul> <li>► Not in folder (34)</li> <li>ガイダンス (4)</li> <li>● タグ・</li> </ul> | <ul> <li>✓ レコードID: 38<br/>Ahn,D.G.; Shin,H.J</li> <li>追加されたフォルダ名が emiology, Diagnosis, Therapeu</li> <li>第イダンス № 2019-n</li> <li>各レコードに表示される</li> </ul>                                                                | tics, and Vaccines for Nov         |
| レフォルダ内の<br>レコード数が<br>表示される                                                 | <ul> <li>レコード ID: 37</li> <li>Epidemiology Working Group for NCIP Epidemic Response, Chinese Center for Disease Control and</li> <li>         ・ガイダンス         ・2019 Novel Cor         ・Adult ・Aged ・+13     </li> </ul> | l Prevention. <b>(</b> 2020, 2月 10 |
| 規約と条件<br>クッキーポリシー                                                          | ✓ レコードID: 36<br>Kannan,S.; Shaik Syed Ali,P Hemalatha,K (2020, 2月). COVID-19 (Novel Coronavirus 2019) - rece                                                                                                    | nt trends                          |
| Cookie Preferences                                                         |                                                                                                    |                                    |

## 重複データを削除する

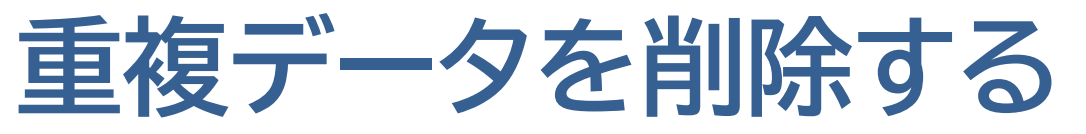

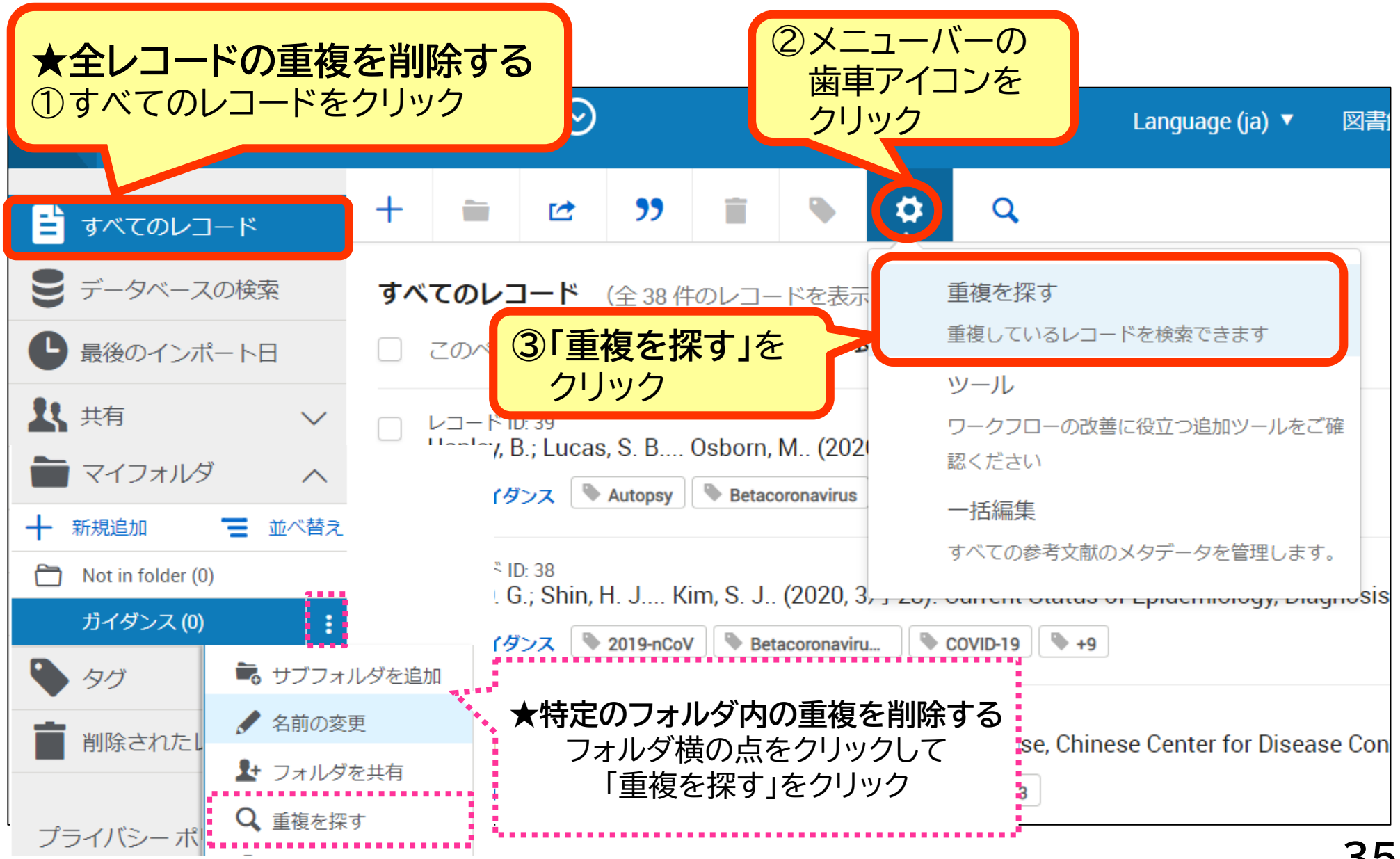

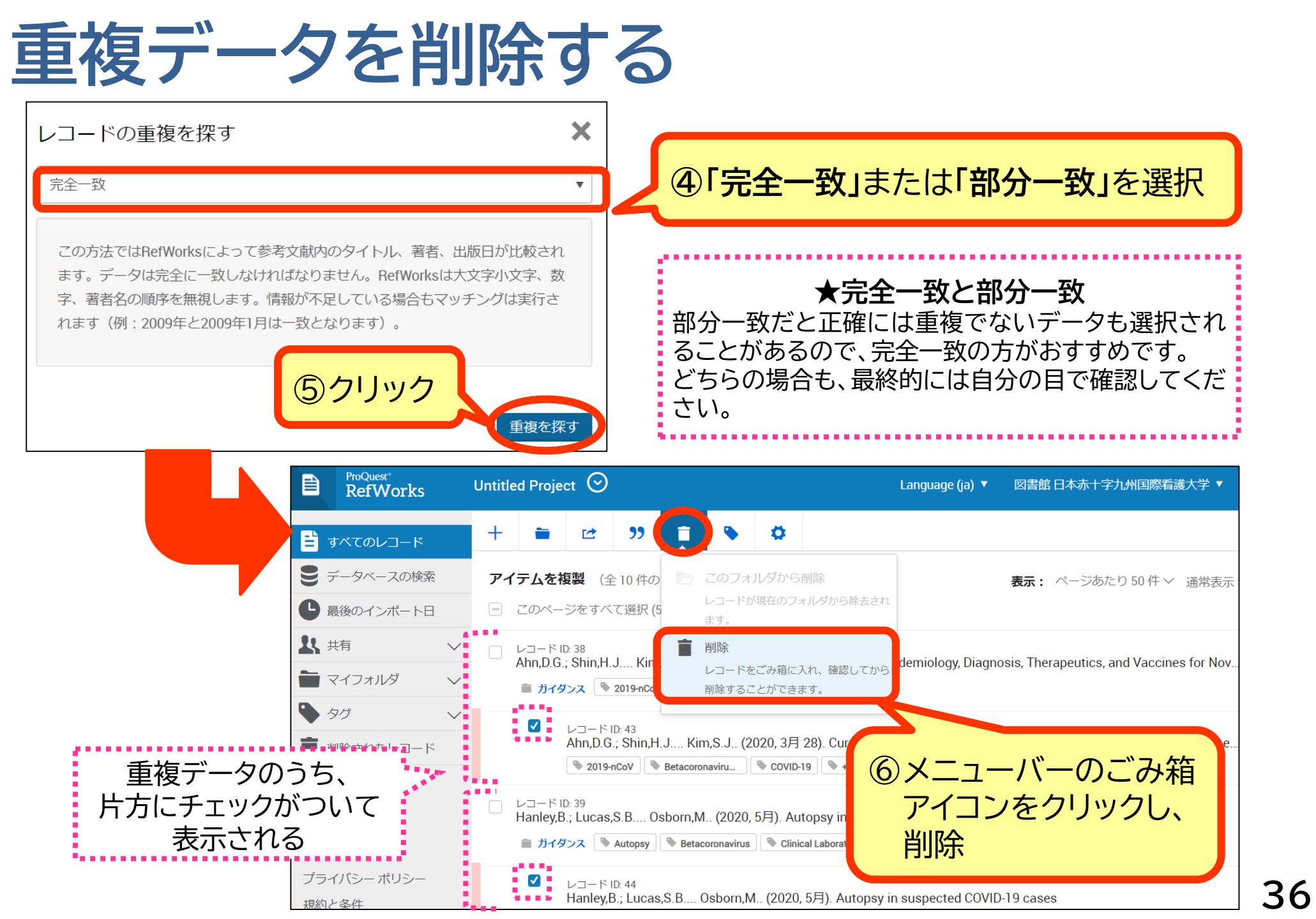

# 参考文献リストを作成する

\*投稿規定に沿った参考文献リストが作成できます

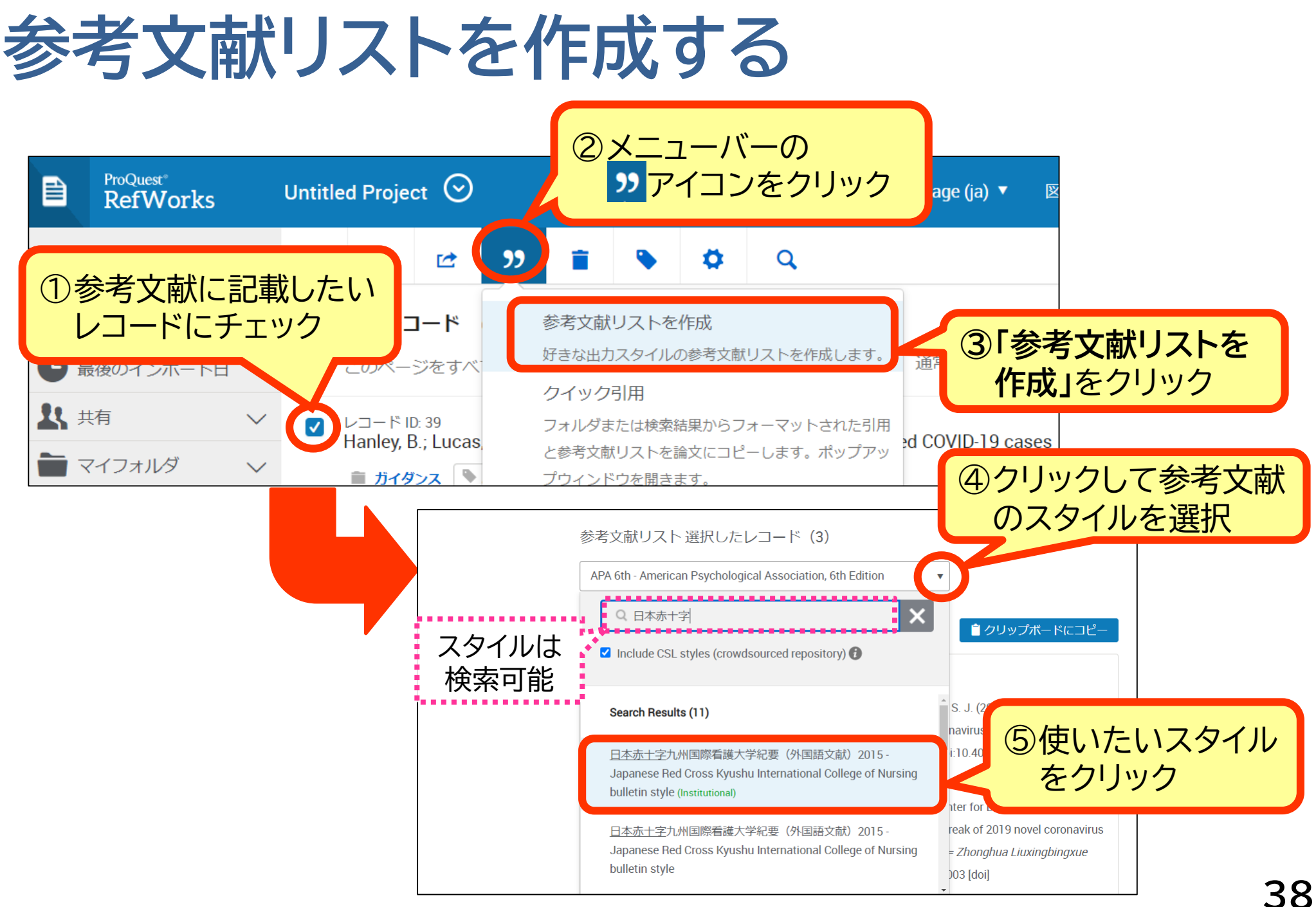

#### 参考文献リストを作成する

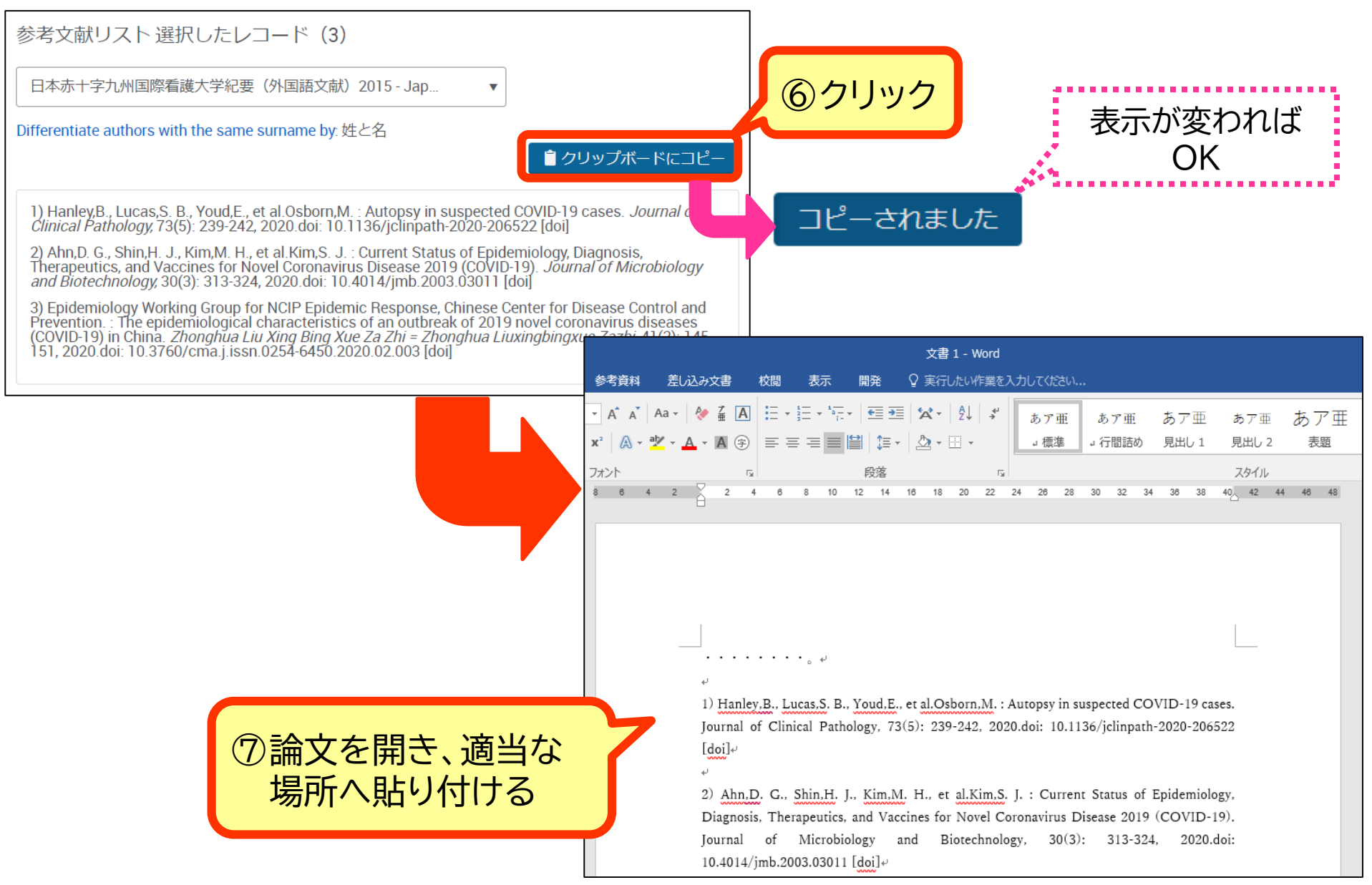

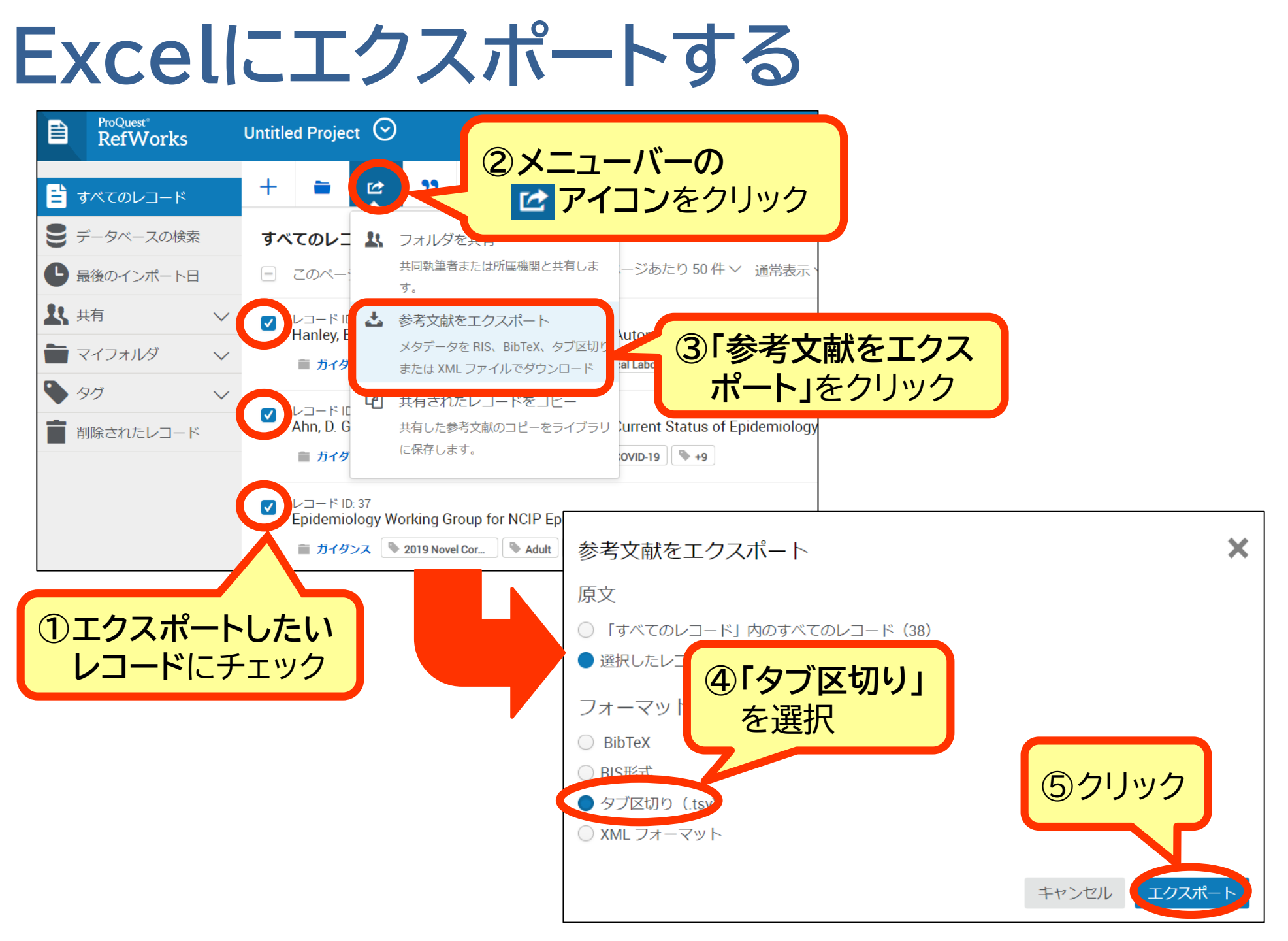

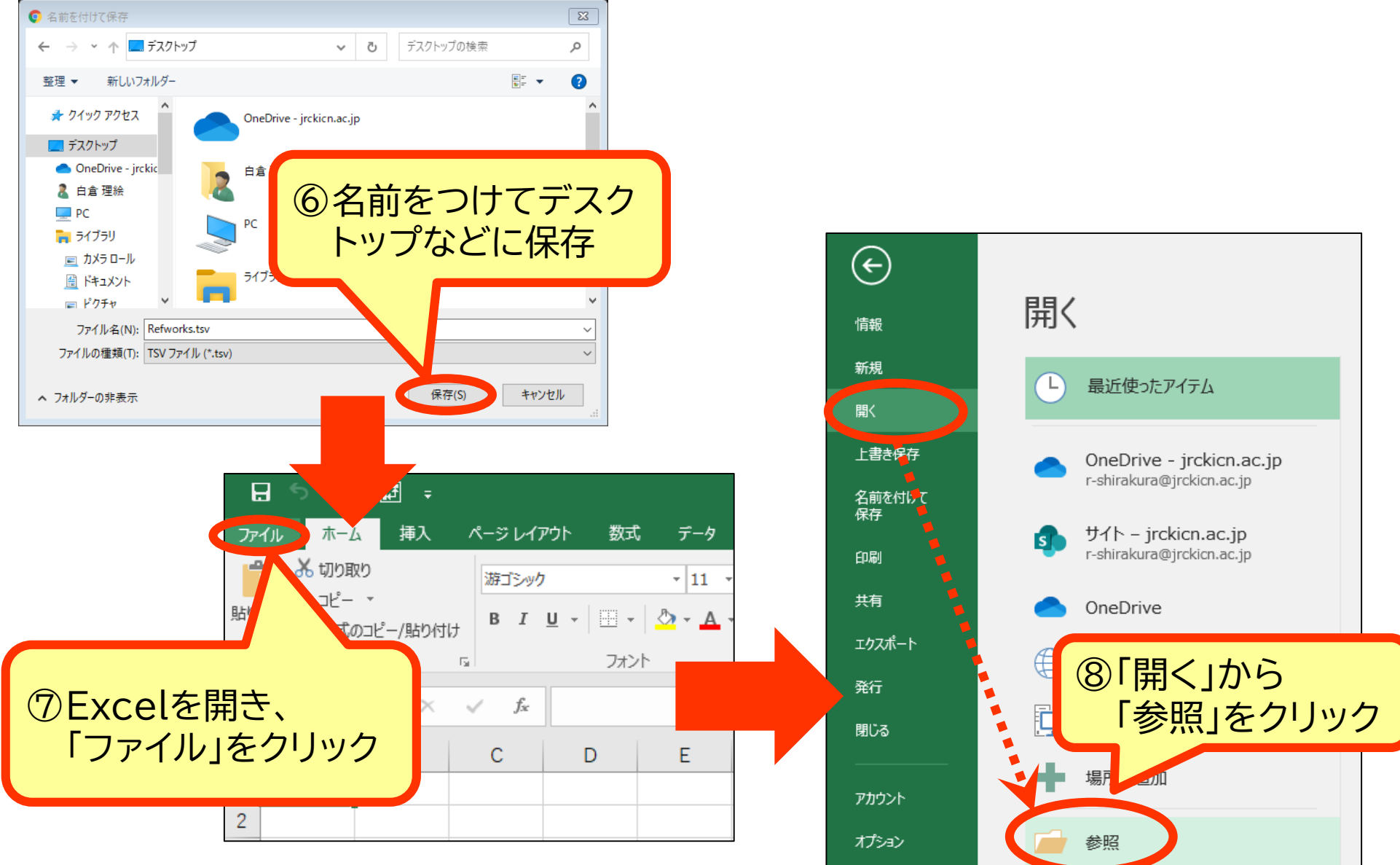

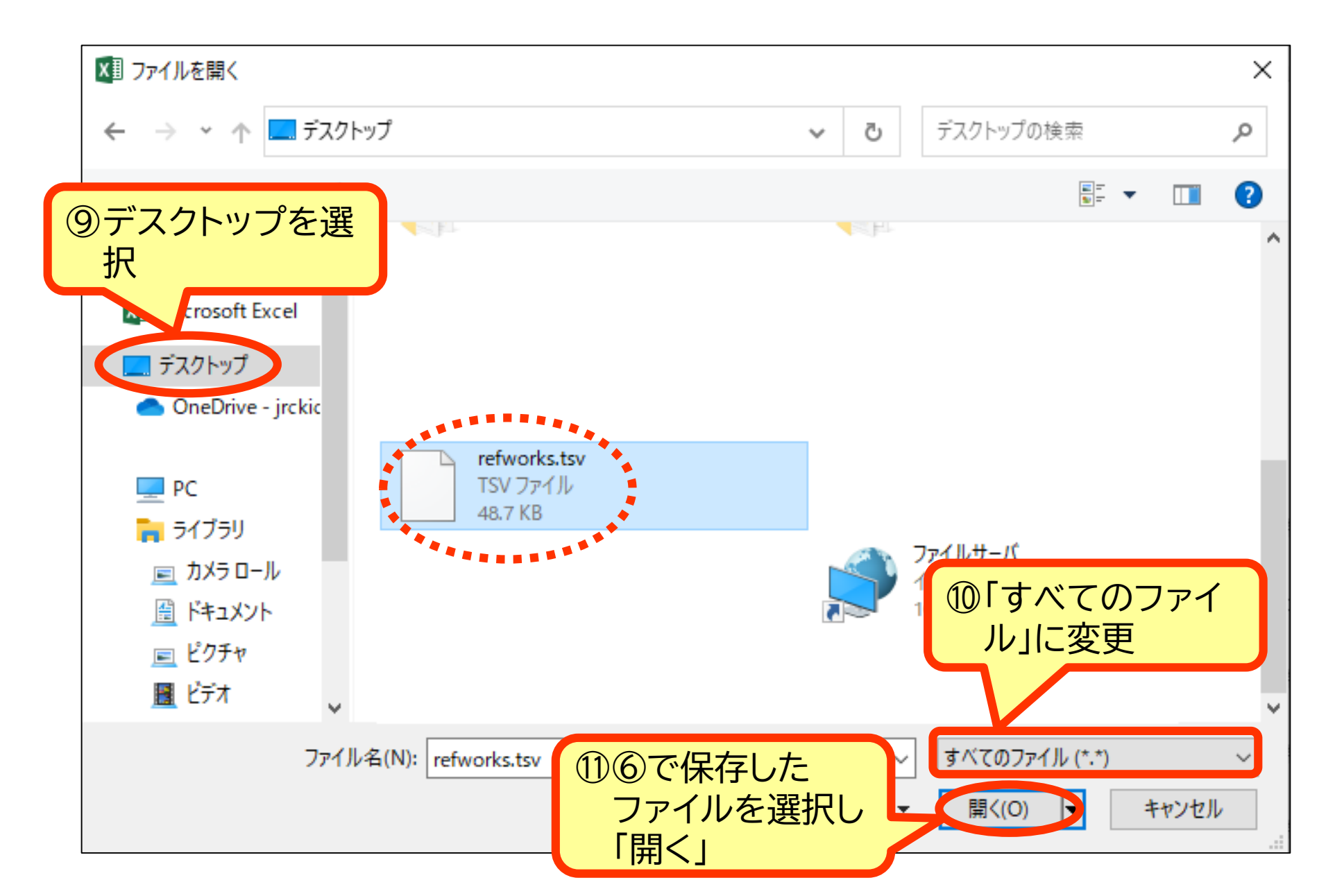

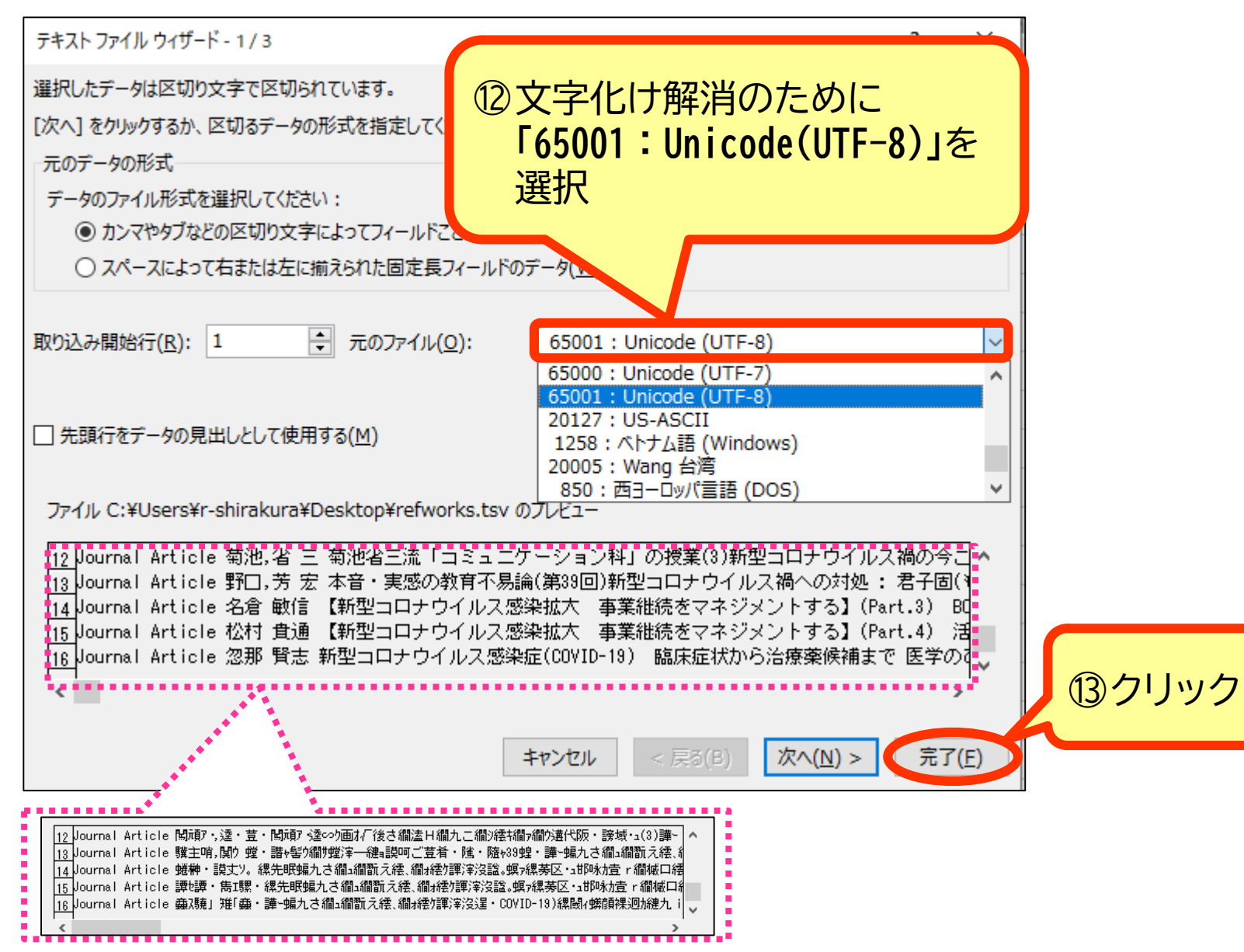

| H   | • • ∂         | <b>- 1</b>            | refworks.tsv -                                                                                                    | Excel        |              |            |          |       | Ŧ        | —                |       | × |
|-----|---------------|-----------------------|----------------------------------------------------------------------------------------------------|--------------|--------------|------------|----------|-------|----------|------------------|-------|---|
| 771 | ルホーム          | ム 挿入 ページ              | レイアウト 数式 データ 校閲 表示 🖓 実行したい作業を入力し                                                                                                    | 、てください       |              |            |          |       |          | 白倉理緒             | 金 名共種 | Ŧ |
| C6  | -             | : × ✓                 | ƒ┏ 【新型コロナウイルス感染拡大 事業継続をマネジメン                                                                                                    | トする】(Pa      | rt.3) BCF    | 策定と病院      | マネジメン    | ト 不完≦ | 全でいいBCP  | の作成              | 新型コロ  | ~ |
|     | А             | В                     | С                                                                                                    | D            | E            | F          | G        | н     | 1        | J                | K     |   |
| 1   | Reference T   | Authors, Primary      | Title Primary                                                                                                    | Periodical F | Periodical A | t Pub Year | Pub Date |       | *******  |                  | r Pa  | g |
| 2   | Journal Artic | Dalili,Nooshin;Kashet | Adding Colchicine to the Antiretroviral Medication - Lopinavir/Ritonavir<br>(Kaletra) in Hospitalized Patients with Non-Severe Covid-19 Pneumonia: A<br>Structured Summary of a Study Protocol for a Randomized Controlled Trial | Trials       | TRIALS       | 2020       |          | デー    | タがEx     | cel <sup>-</sup> | で     |   |
| 3   | Journal Artic | 天災に備える! 東日本           | 総合教育技術                                                                                                    |              | 2020         | )          |          |       | 聞いた      | -                | - 1   |   |
| 4   | Journal Artic | 菊池.省 三                | 菊池省三流「コミュニケーション科」の授業(3)新型コロナウイルス禍の今こ<br>そ、コミュニケーション力を                                                                                                    | 総合教育技術       | c            | 2020       |          |       | יי ענדקן | -                |       | 7 |
| 5   | Journal Artic | 野口,芳 宏                | 本音・実感の教育不易論(第39回)新型コロナウイルス禍への対処 : 君子固(も                                                                                                    | 総合教育技術       | c            | 2020       |          | 75    | 3        | 8                | 4     | 8 |

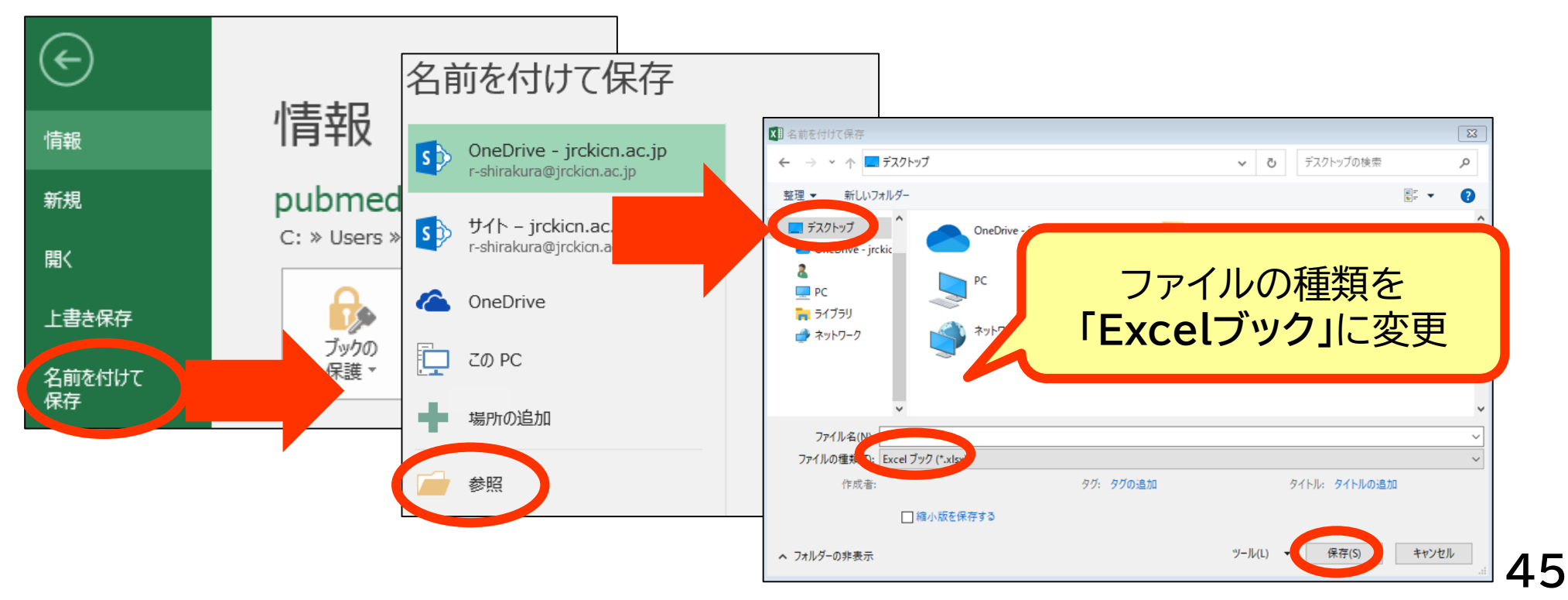

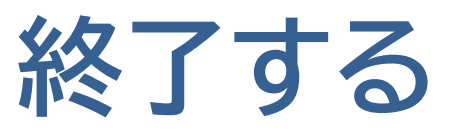

|   | ProQue<br><b>RefV</b> | <sup>**</sup><br>Vorks                                                                                                    | Un                    | titled Pi      | roject       | $\odot$      |               | Langua      | ge (ja) ▼    | 図書館 日本赤十字九州国際看護大学 ▼                         | ? |
|---|-----------------------|----------------------------------------------------------------------------------------------------|-----------------------|----------------|--------------|--------------|---------------|-------------|--------------|---------------------------------------------|---|
| B | +                     | -                                                                                                    | C2                    | "              | Î            | ۲            | ٥             | Q           |              | tosyo@jrckicn.ac.jp                         |   |
| 9 | <b>ਰ</b>              | <b>べてのレ</b><br>〕 このペ-                                                                                                    | <b>コード</b><br>-ジをす^   | (全 45 件<br>て選択 | -のレコ-<br>表示: | -ドを表示<br>ページ | 示中)<br>あたり 50 | )件〜 通常      | 常表示 >        | ライブラリ<br>設定                                 | ~ |
| C |                       | レコード<br>Saeaib,<br><b>▼*Horr</b>                                                                                                    | ッール<br>ログアウト          |                |              |              |               |             |              |                                             |   |
|   |                       | <ul> <li>レコード ID: 50</li> <li>Verbeek, J. H.; Rajamaki, B Kilinc Balci, F:</li> <li>★ *Coronavirus Inf</li> <li>★ *Hemorrhagic F</li> <li>★ *Infection Contr</li> <li>★ +14</li> </ul> RefWorksはお客様のために設計されています。もっとよりよいものにするお手伝いをしていただけませんか? |                       |                |              |              |               |             |              |                                             |   |
|   |                       | レコード<br>Paludar                                                                                                    | ID: 49<br>n-Müller, 1 | A S; Boe       | sen, K       | Munkho       | olm, K (2     | 2020). Han  | d cleaning   | with ash for reducing the spread of viral . |   |
|   |                       | レコード<br>Hought                                                                                                    | ID: 48<br>on, C.; M   | eskell, P.     | Biesty       | ı, L. M (    | 2020). Ba     | arriers and | facilitators | to healthcare workers' adherence with i     |   |